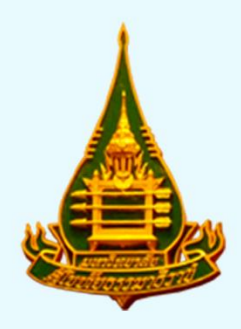

# คู่มือการใช้งานสำหรับผู้ใช้งานทั่วไป

## (บุคลากร มสธ.)

## ระบบสารสนเทศเชิงยุทธศาสตร์เพื่อการบริหาร (BI)

กองแผนงาน งานสารสนเทศยุทธศาสตร์ มหาวิทยาลัยสุโงทัยธรรมาธิราช

## คู่มือการใช้งานสำหรับผู้ใช้งานทั่วไป (บุคลากร มสธ.)

1. เข้าเว็บไซต์ http://prpl.stou.ac.th/DSISBI/Default.aspx

| 💩 งานสารสนเทศยุทธศาสตร์ (กค                                                                   | א)                                                                                                    |                            |                         |                 | 1           | ะบบสารสน    | เทศเชิงยุทธ   | ศาสตร์เพื่อกา                    | รบริหาร (BI)                      |
|-----------------------------------------------------------------------------------------------|----------------------------------------------------------------------------------------------------|----------------------------|-------------------------|-----------------|-------------|-------------|---------------|----------------------------------|-----------------------------------|
|                                                                                               |                                                                                                    | หน้าแรก                    | สารสนเทศสำหรับผู้บริหาร | สารสนเทศพื้นฐาน | บทวิเคราะห์ | Infographic | ประชาสัมพันธ์ | คู่มือการใช้ระบบ                 | สำหรับเจ้าหน้าที่                 |
| งามสารสนเทศยุทรศาสตร์ (กะ<br>เข้าสู่ระบบ<br>แข้งปัญหาการเข้าใช้งาน<br>เปิดสิทธิ์การเข้าใช้งาน | Login เข้าสู่ระบบเพื่อใช้งาน Bi </th <th>พร์าแรก<br/>อภาวบริหาร (BI)</th> <th>สารสนรทศสำหรับผู้บริหาร</th> <th>สารสมเทศที่ปฐาน</th> <th>า</th> <th>Infographic</th> <th>เหศ เชิงบุหอ</th> <th>ศาสตร์เพื่อกา<br/>สุมือการใช้ระบบ</th> <th>รบริหาร (BI)<br/>สำหรับเจ้าหน้าที่</th> | พร์าแรก<br>อภาวบริหาร (BI) | สารสนรทศสำหรับผู้บริหาร | สารสมเทศที่ปฐาน | า           | Infographic | เหศ เชิงบุหอ  | ศาสตร์เพื่อกา<br>สุมือการใช้ระบบ | รบริหาร (BI)<br>สำหรับเจ้าหน้าที่ |
|                                                                                               |                                                                                                    |                            |                         |                 |             |             |               |                                  |                                   |

#### 2. ลงทะเบียนเพื่อขอเข้าใช้งาน

| 💩 งานสารสนเทศยุทธศาสตร์ (กพ.                                                          | )                                                                                                    |                                                                             |                                                                                  |                                                  |                                     |                 | -           | ระบบสารสน   | เทศเบิงยุทธ   | ศาสตร์เพื่อกา    | รบริหาร (BI)      |
|---------------------------------------------------------------------------------------|----------------------------------------------------------------------------------------------------|-----------------------------------------------------------------------------|----------------------------------------------------------------------------------|--------------------------------------------------|-------------------------------------|-----------------|-------------|-------------|---------------|------------------|-------------------|
|                                                                                       |                                                                                                    |                                                                             |                                                                                  | หน้าแรก                                          | สารสนเทศสำหรับผู้บริหาร             | สารสนเทศพื้นฐาน | บทวิเคราะห์ | Infographic | ประชาสัมพันธ์ | ดู่มือการใช้ระบบ | สำหรับเจ้าหน้าที่ |
| เข้าสู่ระบบ<br>แจ้งปัญหาการเข้าได้งาน<br>ปีแต่หลังรางเข้าได้งาน<br>คลิกปุ่ม เลือก เป็ | เขาใช้งานครั้งแรก<br>ระบบสารสนเทศเชิงยุ<br>เข้าใช้งานระบบครั้งแรก แ<br>รับช์แจ้งสอมุล ระวะวะวะ<br>ส่อ - สกุล:<br>หม่วยงาน:<br>ด สิทธิ์การเข้าใช้ | เธศาสตร์เพื่อการ<br>จังสื่อเข้าระบบตา<br>3:00:20 PM จ๋<br>จ๋<br>จ๋<br>จ้าาน | รบริหาร (Bi) การใช้งานครั้ง<br>มมถ้ามส่างนี้ และติลต่อ 7867<br>มัดการแจ้ง : 2001 | <del>มแรกจากภายนอ</del> เ<br>, 7868 เพื่อเปิดสิท | า ต้องลงทะเบียนเพีย<br>ล์การใช้ระบบ |                 |             |             |               |                  |                   |
|                                                                                       | E-mail : @stou.ac.th<br>เท่านั้น                                                                                                    |                                                                             |                                                                                  |                                                  | ดังชัญล                             |                 |             |             |               |                  |                   |

## กรอกสิทธิ์การเข้าใช้งาน ประกอบด้วย

- 1. ชื่อ-นามสกุล
- 2. หน่วยงาน
- 3. เบอร์โทรศัพท์

E-mail @stou.ac.th เท่านั้น

หลัง Login แล้วระบบจะนำท่านเข้าสู่ระบบสารสนเทศสำหรับผู้บริหาร

| 💩 งานสารสนเทศยุทธศาสตร์ (กพ.)                                                                                                    |         |         |                                                                                                    |                                                                                                    | າະນ                                                                                                    | บสารสนเท                                                                                                    | គេ ខៀ <b>ង</b> ផ្សាតគ                                                                                                    | าสตร์เพื่อการ    | เบริหาร (BI)      |
|----------------------------------------------------------------------------------------------------|---------|---------|----------------------------------------------------------------------------------------------------|----------------------------------------------------------------------------------------------------|----------------------------------------------------------------------------------------------------|----------------------------------------------------------------------------------------------------|----------------------------------------------------------------------------------------------------|------------------|-------------------|
|                                                                                                    |         | หน้าแรก | สารสนเทศสำหรับผู้บริหาร                                                                                                    | สารสนเทสพื้นฐาน                                                                                                    | บทวิเคราะพ์                                                                                                    | Infographic                                                                                                    | ประชาสัมพันธ์                                                                                                    | ดู่มือการใช้ระบบ | สำหรับเจ้าหน้าที่ |
| สารสนเทศสำหรับผู้บริหาร                                                                                                    |         |         |                                                                                                    |                                                                                                    |                                                                                                    |                                                                                                    |                                                                                                    |                  |                   |
| สารสนเทศด้านหลักสูตร และ                                                                                                    | ชุดวิชา |         |                                                                                                    |                                                                                                    |                                                                                                    |                                                                                                    |                                                                                                    |                  |                   |
| Provide a state of the state of the state of |         |         | entropy of the second second s | edundae<br>1000 - 1000 - 10000 - 10000 - 1000 - 1000 - 1000 - 1000 - 1000 - 1000 - 1000 - | ansaturningonalisetara<br>Bransilourialisetara<br>eveneti<br>eveneti<br>energi<br>energ | hansforn 2965<br>and states<br>and and states<br>and and states<br>and and states<br>and and states<br>and and and and and and and and and and | A dard in the second second se |                  |                   |
| สารสนเทศนักศึกมา                                                                                                    |         |         |                                                                                                    |                                                                                                    |                                                                                                    |                                                                                                    |                                                                                                    |                  |                   |
|                                                                                                    |         |         |                                                                                                    |                                                                                                    |                                                                                                    |                                                                                                    |                                                                                                    |                  |                   |

#### วิธีการใช้งานสารสนเทศ

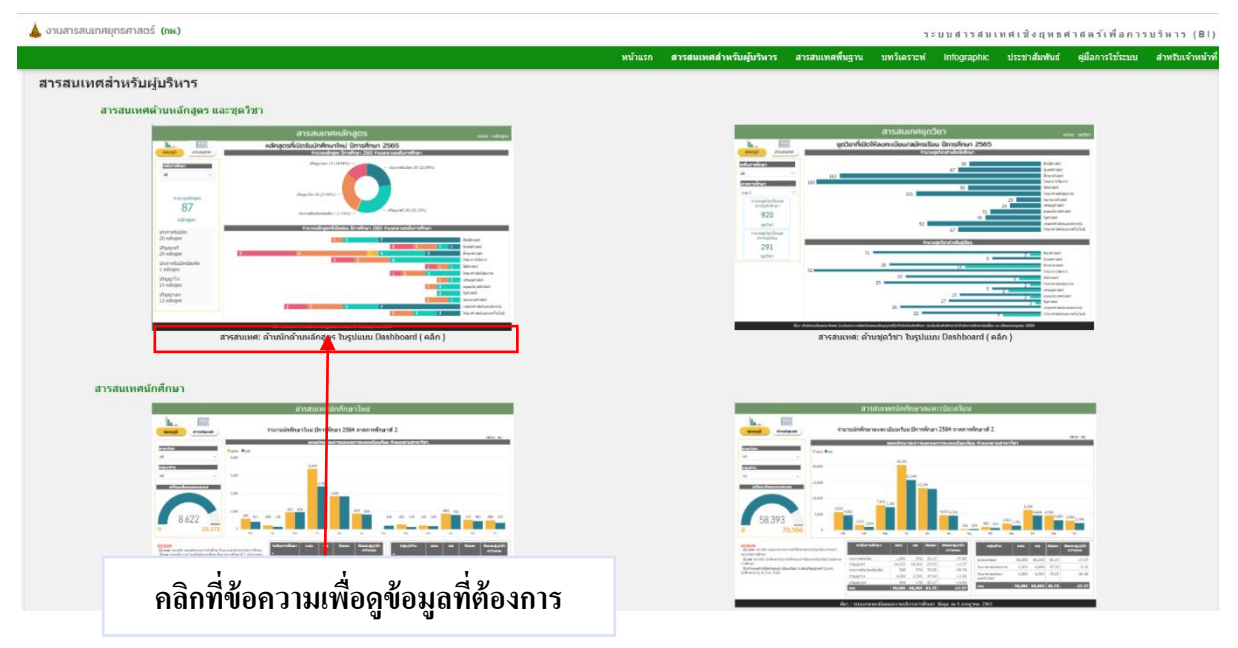

#### สารสนเทศสำหรับผู้บริหาร

สารสนเทศสำหรับผู้บริหาร เป็นการนำเสนอสารสนเทศที่สำคัญของมหาวิทยาลัย เพื่อที่จะนำ สารสนเทศในส่วนนี้ไปประกอบการตัดสินใจในการบริหารงานได้ โดยเป็นการนำเสนอสารสนเทศในปัจจุบัน และมีการปรับปรุงให้มีความทันสมัยอยู่เสมอ ซึ่งประกอบด้วยสารสนเทศ 5 ด้านหลัก ดังนี้

- 1. สารสนเทศด้านหลักสูตร และชุดวิชา
  - 1.1 ด้านหลักสูตร
  - 1.2 ด้านชุดวิชา
- 2. สารสนเทศด้านนักศึกษา
  - 2.1 ด้านนักศึกษาใหม่
  - 2.2 ด้านนักศึกษาลงทะเบียน
  - 2.3 ด้านนักศึกษาออกกลางคัน
  - 2.4 ด้านผู้สำเร้จการศึกษา
- 3. สารสนเทศด้านบุคลากรและด้านวิจัย
  - 3.1 ด้านบุคลากร
  - 3.2 ด้านวิจัย
- 4. สารสนเทศด้านบริการวิชาการแก่สังคม และด้านทำนุบำรุงศิลปวัฒนธรรม
  - 4.1 ด้านบริการวิชาการแก่สังคม
  - 4.2 ด้านทำนุบำรุงศิลปวัฒนธรรม
- 5. สารสนเทศด้านงบประมาณ และผลการดำเนินงาน
  - 5.1 ด้านงบประมาณ
  - 5.2 ด้านผลการดำเนินงาน

ตัวอย่าง สารสนเทศด้านหลักสูตร และชุดวิชา

้ด้านหลักสูตร เมื่อผู้ใช้งานเข้ามาในระบบฯ และต้องการดูสารสนเทศด้านหลักสูตร ให้เลือกรูปภาพ

|                                                       |                                                                                                    | หน้าแรก | สารสนเทศสำหรับผับวิหาร       | สารสนเทศพื้นธ                           | ณ บทวิเคราะท์                  | Infographic                             | ประชาสัมพันธ์                                 | ด่มือการใช้ระบบ                                                                                | ส่าหรับเจ้าหน้า |
|-------------------------------------------------------|----------------------------------------------------------------------------------------------------|---------|------------------------------|-----------------------------------------|--------------------------------|-----------------------------------------|-----------------------------------------------|------------------------------------------------------------------------------------------------|-----------------|
|                                                       |                                                                                                    |         |                              |                                         |                                |                                         |                                               |                                                                                                |                 |
| ทศสำหรับผู้บริหาร                                     |                                                                                                    | _       |                              |                                         |                                |                                         |                                               |                                                                                                |                 |
| สารสนเทตดานหลกสูด                                     | ร และชุดวชา<br>สารสบเกศหลักสูตร <sub>และ เพ่งคุณ</sub><br>เฟลละทร์ในชิงในชิงเป็น มีการโคมา 2965                                                                                                    |         |                              | 67                                      | สารส<br>ขณิยาที่ปิดให้ลงทะเบีย | นเทศชุดวิชา<br>ข/สมักรรัชน ปการก็ก      | n 2565                                        | edar işdəri                                                                                    |                 |
| energy realized                                       | Annandropa Sandan 2003 Kasara nandarnalari<br>Agapan (11)(449) Annatalari 11 (1194)                                                                                                    |         | 2000<br>2017<br>2017<br>2017 | alinun 232                              | 163                            | 4 managa Sanah na Budarian<br>50<br>6.7 | an                                            | Audersant<br>Gonernaled<br>Analisestated<br>Sealisest Jama                                     |                 |
| thomostroper<br>87<br>valinger                        | ethogo da (J. 1274)                                                                                                    |         | .est                         | receptor de sua<br>et effecteurs<br>920 |                                | 30                                      | 2<br>2<br>4<br>5                              | Galarsterf<br>Sins intraktiger mit<br>Sens rusenskel<br>unsegenskel<br>Sigersterf<br>Sjørsterf |                 |
| ปการรับปลา<br>20 พริกุสุล<br>ปริญญาตริ<br>23 พริกุสุล | thermological Sensitive 2005 theoremismillion     the sensitive sensitive sensiti |         | -                            | water<br>antesite<br>291<br>water       | 11                             | 52<br>freckspilensholsspil              |                                               | Prove for an end of all                                                                        |                 |
| ubornetizubenburbe<br>1 wilngen<br>24 wilngen         | Comparison of the second second  |         |                              | 4                                       | 28<br>29                       |                                         | · · · · · ·                                   | Aranimaan<br>Aranimaan<br>Sanyarsi kenso<br>Calmaan<br>Tooromaanipuma<br>Araagehaan            |                 |
| 13 winger                                             | Comparison of the second second  |         |                              | her deitersitense                       | 26 •                           | 22<br>22                                | 2<br>1<br>7<br>ruiturialise su dharangwa 2003 | typesant<br>typesant<br>stansartaidaasantai<br>teoromaantaaseetailaitai                        |                 |
|                                                       | สนเทศ: ด้านนักด้านหลักสตร ในรูปแบบ Dashboard ( คลิก )                                                                                                    |         |                              | a                                       | เรสนเทศ: ด้านชุดวิชา           | ในรูปแบบ Dashb                          | oard ( คลิก )                                 |                                                                                                |                 |

## เมื่อเข้ามาหน้าสารสนเทศด้านหลักสูตรแล้ว จะปรากฏรายละเอียดต่าง ๆ ดังต่อไปนี้

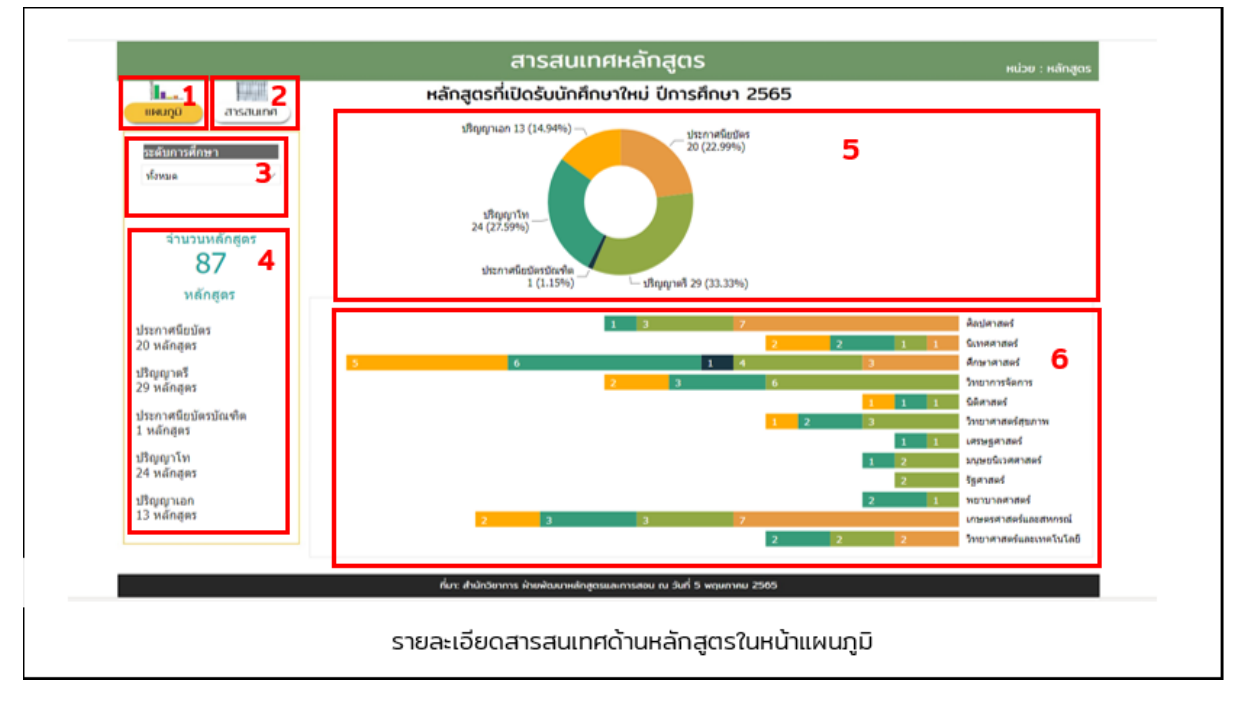

**หมายเลข 1** หมายถึง เมนูการเลือกรูปแบบการนำเสนอแบบแผนภูมิ

หมายเลข 2 หมายถึง เมนูการเลือกรูปแบบการนำเสนอแบบตารางสารสนเทศ

**หมายเลข 3** หมายถึง เมนูการเลือกให้แสดงผลเฉพาะระดับการศึกษาที่ต้องการ ซึ่งเลือกได้ ครั้งละ 1 ระดับการศึกษา

**หมายเลข 4** หมายถึง ผลการสรุปข้อมูลในภาพรวม

หมายเลข 5 หมายถึง แผนภูมิแสดงจำนวนหลักสูตรทั้งหมด โดยจำแนกตามระดับการศึกษาหมายเลข 6 หมายถึง แผนภูมิแสดงจำนวนหลักสูตรทั้งหมด โดยจำแนกตามสาขาวิชา

เมื่อผู้ใช้งานระบบต้องการดูข้อมูลในรูปแบบของตารางสารสนเทศ ให้กดเมนูในหมายเลข 2 จะ ได้ลักษณะการแสดงผลดังนี้

| E TOTAL      |                                                                       |                  |                            |              |          | _   |
|--------------|-----------------------------------------------------------------------|------------------|----------------------------|--------------|----------|-----|
| 2            | หลกสูตรทเบตรบนกศกษาไหม 1                                              | มการศกษา 2565 เ  | จาแนกตามระดบการศกษา แ      | เละระดบหลกสู | 91       |     |
| of Escharton | สาขาวิชา/หลักสูตร                                                     | ประกาศนิยบัคร ปร | ญญาครี ประกาศนียบัตรบัณฑิต | ปริญญาโท ป   | ริญญาเอก | 573 |
| -            | ] ศิลปศาสตร์                                                          | 7                | 3                          | 1            |          |     |
| 3            | ประกาศมีอบัตรกาษาจีนเพื่อการสื่อสาร (ปรับปรุง<br>พ.ศ.2556)            | 1                |                            |              | 4        |     |
| -            | ประกาศนี้ยบัตรวิชางานสารสนเทศ (ปรับปรุง<br>พ.ศ.2565)                  | 1                |                            |              |          |     |
|              | ประกาศนี้ยบัตรวิชาภาษาเขมร (ไหม่ พ.ศ.2562)                            | 1                |                            |              |          |     |
|              | ประกาศนียบัตรวิชาภาษาไทย (ไหม่ พ.ศ.2563)                              | 1                |                            |              |          |     |
|              | ประกาศฉียบัตรวิชาภาษาอังกฤษเฉพาะอาชีพ<br>(ปริบปรุง พ.ศ.2557)          | 1                |                            |              |          |     |
|              | ประกาศนียบัตรวิชาศึกษาทั่วไป (ปรีบปรุง พ.ศ.2561)                      | 1                |                            |              |          |     |
|              | ประกาศมีอบัตรวิชาสังคมและวัฒนธรรมไทย (ไหม่<br>พ.ศ.2563)               | 1                |                            |              |          |     |
|              | ต้อปตาสตรบัณฑิต แขนงวิชาไทยคดีศึกษา (ปรับปรุง<br>พ.ศ.2565)            |                  | 1                          |              |          |     |
|              | ติลปตาสตรบัณฑิต แขนงวิชาภาษาอังกฤษ (ปรีบปรุง<br>พ.ศ.2565)             |                  | 1                          |              |          |     |
|              | ศิลปศาสตรปัณฑิต แขนงวิชาสารสมเทศศาสตร์<br>(ปริบปรุง พ.ศ.2565)         |                  | 1                          |              |          |     |
|              | ศิลปศาสตรมหาปัณฑิต แขนงวิชาสารสนเทศศาสตร์<br>(ปรับปรุง พ.ศ.2565)      |                  |                            | 1            |          |     |
|              | ] นิเทศศาสตร์                                                         | 1                | 1                          | 2            | 2        |     |
|              | นิเทศศาสตรบัณฑิต แบนงวิชาการสื่อสารดิจิทัล<br>(ปรับปรุง พ.ศ.2565)     |                  | 1                          |              |          |     |
|              | นิเทศศาสตรมหาบัณฑิต (ปรับปรุง พ.ศ.2565)                               |                  |                            | 1            |          |     |
|              | ปีเหตุการกรายเราปัตรวิตยายยางวิธรณรัฐกรรยการ<br>รวมทั้งหมด (หลักสูตร) | 20               | 29 1                       | 24           | 13       |     |

รายละเอียดสารสนเทศด้านหลักสูตรในหน้าตารางสารสนเทศ

**หมายเลข 1** หมายถึง เมนูการเลือกรูปแบบการนำเสนอแบบแผนภูมิ

หมายเลข 2 หมายถึง เมนูการเลือกรูปแบบการนำเสนอแบบตารางสารสนเทศ

**หมายเลข 3** หมายถึง เมนูการเลือกให้แสดงผลเฉพาะระดับการศึกษาที่ต้องการ ซึ่งเลือกได้

ครั้งละ 1 ระดับการศึกษา

**หมายเลข 4** หมายถึง ตารางแสดงรายละเอียดหลักสูตร โดยจำแนกตามระดับการศึกษา สาขาวิชา และรายละเอียดของแต่ละหลักสูตร

ตัวอย่างสารสนเทศด้านชุดวิชา เมื่อผู้ใช้งานเข้ามาในระบบฯ และต้องการดูสารสนเทศด้านชุดวิชา ให้เลือก รูปภาพ

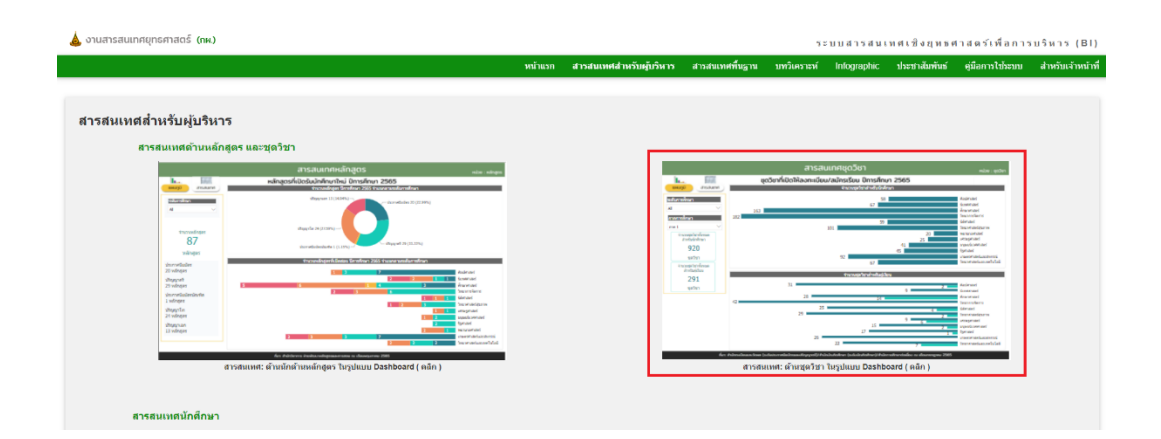

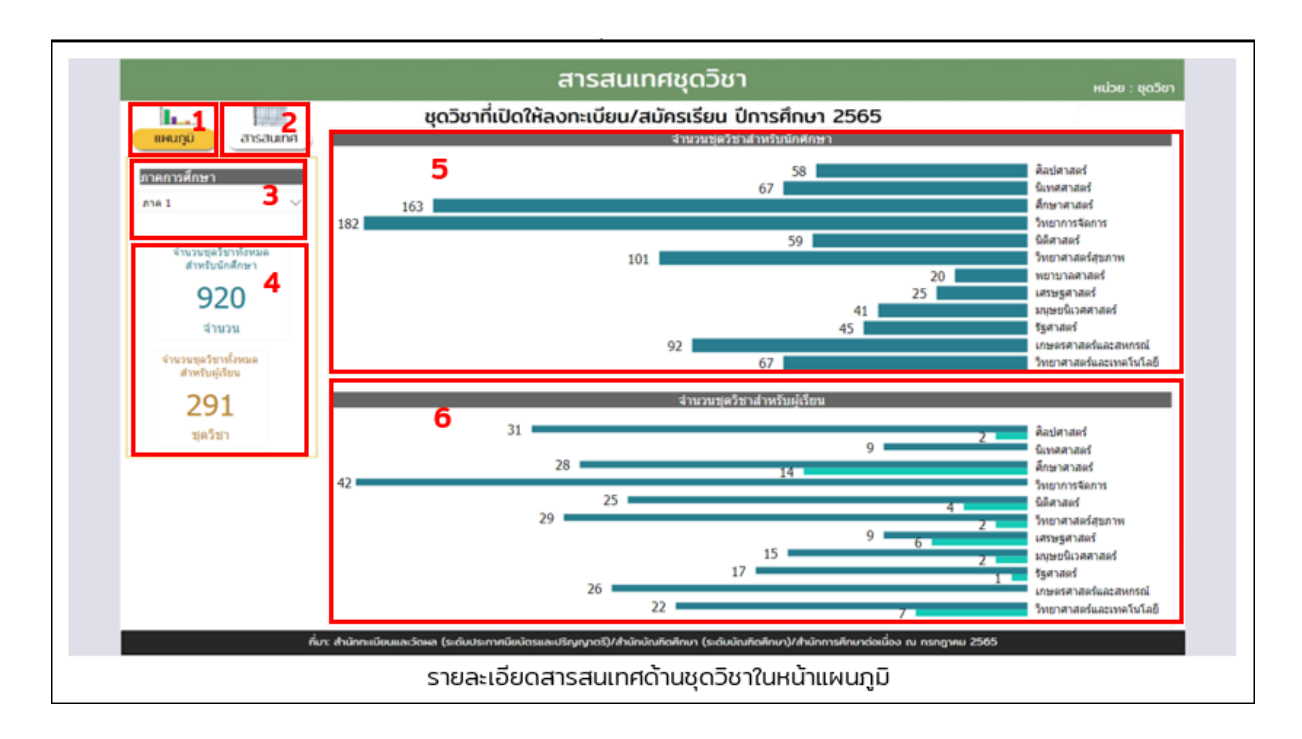

#### เมื่อเข้ามาหน้าสารสนเทศด้านชุดวิชาแล้ว จะปรากฏรายละเอียดต่าง ๆ ดังต่อไปนี้

หมายเลข 1 หมายถึง เมนูการเลือกรูปแบบการนำเสนอแบบแผนภูมิ
 หมายเลข 2 หมายถึง เมนูการเลือกรูปแบบการนำเสนอแบบตารางสารสนเทศ
 หมายเลข 3 หมายถึง เมนูการเลือกให้แสดงผลเฉพาะภาคการศึกษาที่ต้องการ ซึ่งเลือกได้

ครั้งละ 1 ภาคการศึกษาเท่านั้น

**หมายเลข 4** หมายถึง ผลการสรุปข้อมูลในภาพรวม

**หมายเลข 5** หมายถึง แผนภูมิแสดงจำนวนชุดวิชาที่เปิดสอนสำหรับนักศึกษาระดับประกาศ นียบัติและประญญาตรีในภาคการศึกษาที่เลือก โดยจำแนกตามสาขาวิชา

**หมายเลข 6** หมายถึง แผนภูมิแสดงจำนวนชุดวิชาที่เปิดสอนสำหรับผุ้เรียนโครงการสัมฤทธิ บัตรในภาคการศึกษาที่เลือก โดยจำแนกตามสาขาวิชา เมื่อผู้ใช้งานระบบต้องการดูข้อมูลในรูปแบบของตารางสารสนเทศ ให้กดเมนูในหมายเลข 2 จะ ได้ลักษณะการแสดงผลดังนี้

| I. Batati                                                                                                    | and and Robin                                                                                                    | to be a set of the set                                                                                                    |                           |                                 | มุตวีมาระดับประกาศ9                                                                                                    | โรบัตรและ                                                          | ประกับเหล่าน                                      | นกลามมาคการ                                            | ศึกษา                           |
|----------------------------------------------------------------------------------------------------|----------------------------------------------------------------------------------------------------|----------------------------------------------------------------------------------------------------|---------------------------|---------------------------------|----------------------------------------------------------------------------------------------------|--------------------------------------------------------------------|---------------------------------------------------|--------------------------------------------------------|---------------------------------|
| เหนญ                                                                                                    | สาแนกตามระดับการ                                                                                                    | สักษา/การ                                                                                                    | แระธร<br>คลารศึกษา        | 4                               |                                                                                                    | ขุดวิชา                                                            |                                                   | 5 ภาศ                                                  | 1 ATA 2                         |
|                                                                                                    | การลงทะเนียน/ระดับการศึกษา                                                                                                    | สาค 1                                                                                                    | สาค 1                     | JNN 2                           | 10103พักษะชีวิต                                                                                                    |                                                                    |                                                   |                                                        | 1 1                             |
| สาขาวิชา                                                                                                    |                                                                                                    |                                                                                                    | (tinu)                    |                                 | 10111กาษาอังกฤษเพื่อการสื่อง                                                                                                    | 815                                                                |                                                   |                                                        | 1 1                             |
| All                                                                                                    | นักสึกษา                                                                                                    | 920                                                                                                    |                           | 899                             | 10121ลารยธรรมมนุษย์                                                                                                    |                                                                    |                                                   |                                                        | 1 1                             |
| 3                                                                                                    | FactorsResourcester                                                                                                    | 466                                                                                                    | 1                         | 503                             | 10131สังคมหนุษย์                                                                                                    |                                                                    |                                                   |                                                        | 1 1                             |
|                                                                                                    | ประกาศนี้แป้ครปัญชิต                                                                                                    | 15                                                                                                    |                           | 7                               | 10141วิทยาศาสตร์เทคโนโออีม                                                                                                    | เละสิ่งนวดเ                                                        | (อหเพื่อชีวิต                                     |                                                        | 1 1                             |
|                                                                                                    | ปริญญาโท                                                                                                    | 369                                                                                                    |                           | 325                             | 10151ให่เขศึกษา                                                                                                    |                                                                    |                                                   |                                                        | 1 1                             |
|                                                                                                    | ปริญญาเอก                                                                                                    | 70                                                                                                    |                           | 64                              | 10152ไทยกับสังคมโตก                                                                                                    |                                                                    |                                                   |                                                        | 1 1                             |
|                                                                                                    | งสู้เรียน                                                                                                    | 291                                                                                                    | 253                       | 38                              | 10161คาษาโทยเพื่อการสื่อสาร                                                                                                    |                                                                    |                                                   |                                                        | 1 1                             |
|                                                                                                    | ส้มญาธิบัตร                                                                                                    | 253                                                                                                    | 253                       |                                 | 10162กาษาจีนเพื่อการสือสาร                                                                                                    | _                                                                  |                                                   |                                                        | 1 1                             |
|                                                                                                    | Sugar Stational a                                                                                                    | 38                                                                                                    |                           | 28                              | 10163คาษาเขมรเพื่อการสื่อสาร                                                                                                    | 1                                                                  |                                                   |                                                        | 1 1                             |
|                                                                                                    | 46 M 6 [ F12 L191 FL/6 B Y191                                                                                                    |                                                                                                    |                           |                                 |                                                                                                    |                                                                    |                                                   |                                                        |                                 |
| ប្រគ <b>ំ</b> ន័យ > រន្តគំរ                                                                                                    | รมแทรงครั้งจาก<br>รมม (พูดวิชา)<br>เป็นแขโดศักษา จำแนกตามการการค                                                                                                    | 1,211                                                                                                    | 253                       | 937                             | 10164ລັບຄອນແລະ ໂດຍອອກແລະເຮົ<br>ຈາມ (ອຸດຈິສາ)<br>ສຸດຈິສາສາກຮົນຜູ້ເຮັຍ                                                                                                    | ขน<br>นสมฤทธิ์เ                                                    | โคร จำแนกตามก                                     | 4<br>รมพัสมัครเรียน                                    | 66 503                          |
| าแต่วิชาวระดัง<br>พุดวิชา<br>01100ประกอรรรษโตระสายเราเราเราเป                                                                                                    | รวม (ชุดวิหา)<br>รวม (ชุดวิหา)<br>บบกเขโดดักษา ร่วมเขกสามการคารด<br>ประกาศชื่อบัตรและบริก                                                                                                    | <b>1,211</b><br>(กษา<br>ขญาครี ป                                                                                                    | 253<br>  ben าศนีย        | 937<br>มัดวบัณ•                 | 10164สังคมและวัฒนธรรมสายร<br>รวม (ชุดวิชา)<br>ชุดวิชาสารครับญี่ปัต<br>ชุดวิชา                                                                                                    | uduqw§1                                                            | โลร 5 ประเทศ<br>วันที่ 120<br>(รหัสรุ่น 651)      | 4<br>รามีการอากก<br>รุ่นที่ 121<br>(วารัสรุ่น 652)     | 66 503<br>รุ่นที่ 38            |
| ารเตรียบรระด้ว<br>รุเตรียบ<br>01100ประมวลตรวณรู้รินระสตรรดกร<br>01500ประมวลตรวณรู้รินระสตรรดกร                                                                                                    | รวม (ชุดวิทยา<br>รวม (ชุดวิทรา)<br>เปละการณ์ชาวิตรและปรีก<br>ประการณ์ชาวิตรและปรีก                                                                                                    | 1,211<br>โดษา<br>บุญาตรี 1                                                                                                    | 253<br> ระกาศนีย          | 937<br>ນັອງນັກ:**               | 10164ລັດຄອບແລະອິສາເຫລານແລະເຈົ້າ<br>ຈາມ (ຊາຍົງສາ)<br>ຊາຍເວັ້າກະການເປັນຢູ່ເດືອ<br>ຊາຍເວັ້າກ                                                                                                    | ขน<br>นสมฤทธิ์<br>ว                                                | รับที่ 120<br>รุ่นที่ 120<br>(รหัสรุ่น 651)       | 4<br>รุ่นที่ 121<br>(หรัสรุ่น 652)                     | 66 503<br>รุษที่ 38             |
| าแต่รับรารณ์ร<br>รุษต์วิชา<br>01100ประมาณตามรุษต์วิชา<br>01500ประมาณตามรู้ในเทศการแต่<br>01550ประมาณตามรู้ในเทศการแกรม<br>เป็นระบบครามรู้ในเทศการแกรมเริ่ม                                                                                                    | ແລະ (ຊະສັສາ)<br>ແລະ (ຊະສັສາ)<br>ແລະ ເປັນເມາຍ ແລະ ເປັນເຫັດ<br>ແລະ ເປັນເປັນ ແລະ ເປັນເປັນ<br>ເປັນ ແລະ ເປັນ ແລະ ເປັນ ແລະ ເປັນ ແລະ ເປັນ<br>ເປັນ ແລະ ເປັນ ແລະ ເປັນ ແລະ ເປັນ ແລະ ເປັນ ແລະ ເປັນ ແລະ ເປັນ ແລະ ເປັນ ແລະ ເປັນ ແລະ ເປັນ ແລະ ເປັນ ແລະ ເປັນ ແລະ ເປັນ<br>ເປັນ ແລະ ເປັນ ແລະ ເປັນ ແລະ ເປັນ ແລະ ເປັນ ແລະ ເປັນ ແລະ ເປັນ ແລະ ເປັນ ແລະ ເປັນ ແລະ ເປັນ ແລະ ເປັນ ແລະ ເປັນ ແລະ ເປັນ | 1,211<br>เกษา<br>พญาครี 1                                                                                                    | 253<br>โระกาศนีต          | 937<br>մజారుడా                  | 10164สังคมและรัดการระบราง<br>รรม (ชุดวิชา)<br>ชุดวิชาส์ รหรับผู้เรีย<br>ชุดวิชาส์<br>11005/ระเรลดวามรู้สารสาเทท<br>กาสตร์<br>11500กับระเรลดวามรู้สารสาเทท                                                                                                    | ยน<br>นสมฤทธิร<br>3                                                | กระ จำแนกตามก<br>รุ่นที่ 120<br>(าหัสรุ่น 651)    | 4<br>มาที่เปลาไร่ยน<br>รุ่นที่ 121<br>(รหัสรุ่น 652)   | 66 503<br>รุ่นที่ 38            |
| าสตวัยาวอย่า<br>พูดวัยา<br>01100ประมวลความสู่สารสหราชศาสตร<br>01500ประมวลความรู้ในเทศสางคร<br>01510ประมวลความรู้ในกรรมการเสือส<br>เมืองคมเรางวินกระจะหวัดว่ายกระจะการการ<br>01520ประมวลความรู้กระบระการการ                                                                                                    | รรม (ชุมวิชา)<br>อบัณร์โดโกษา รับแบกล บอการค<br>ประกาศรีอบัตรและปริก<br>(<br>เวลารงการ<br>สอกร                                                                                                    | 1,211<br>(091<br>991-6                                                                                                    | 253<br>ประกาศนีย          | 937<br>1871)[14                 | 10164อัสคมและรัสสารรรมอาาเรี<br>รวม (จุดเวิชา)<br>พุตวิชาสารรรมยู่เรีย<br>พุตวิชาสารรรมยู่เรีย<br>พุตวิชาสา<br>มิ1100ประมวลตรามรู้สารสารเหนาต<br>ตามสะรั<br>มิ1500ประมวลตรามรู้นั้งสารสารสาร                                                                                                    | 2<br>2<br>3<br>3<br>3                                              | รัตร จำแนงคาวมา<br>รุ่นที่ 120<br>(รหัสรุ่น 651)  | 4<br>มาที่สมครปรอบ<br>รุ่นที่ 121<br>(รหัสรุ่น 652)    | 66 503<br>รุ่มที่ 38<br>7       |
| าแต่รัฐบาระด้า<br>รู้(ตัวรา<br>01100ประมวลตวามรู้ในางศาสตร์<br>01500ประมวลตวามรู้ในเทศาสตร์<br>01510ประมวลตวามรู้ในเทศาสตร์<br>01520ประมวลตวามรู้การประมารสื่อส<br>01520ประมวลตวามรู้การประมารสื่อส                                                                                                    | รวม (ชุดวิชา)<br>เป็นสาร์ได้ศึกษา จำแนกตามการคารค<br>ประกาศชื่อมีครและปริง<br>รี<br>เรรงางการ<br>สื่อสาร                                                                                                    | 1,211<br>(091<br>99785 1                                                                                                    | <b>253</b><br>Isen าศนีเท | 937<br>387334                   | 10164อัสคมและรัดการรามสารรั<br>รวม (ชุดวิชา)<br>ชุดวิชาสา<br>ชุดวิชา<br>1100ประมวลความรู้สารสนเทศ<br>ศาสตร์<br>11500ประมวลความรู้ในทศ กละรั<br>11500ประมวลความรู้ในทศ กละรั                                                                                                    | 3<br>3<br>3                                                        | กร จำแนดตามค<br>รุ่นที่ 120<br>(าหัสรุ่น 651)     | 4<br>รันที่ 121<br>(รหัสรุน 652)                       | 66 503<br>รุ่มที่ 38<br>7       |
| าแต่รับรารณ์ก<br>รูเตรียร<br>01100ประมวลตารสุดที่สา<br>01550ประมวลตารปฏินายสายสด<br>01550ประมวลตารปฏินายสายสด<br>เมื่อหมดราชปกระสงค์<br>01520ประมวลตารปฏิการปูลา<br>01520ประมวลตารปฏิการปูลา<br>01520ประมวลตารปฏิการปูลา<br>01520ประมวลตารปฏิการปูลา<br>01520ประมวลตารปฏิการปูลา<br>01520ประมวลตารปฏิการปูลา<br>01520ประมวลตารปฏิการปูลา<br>01520ประมวลตารปฏิการปูลา<br>01520ประมวลตารปฏิการปูลา<br>01520ประมวลตารปฏิการปูลา<br>01520ประมวลตารปฏิการปูลา<br>01520ประมวลตารปฏิการปูลา<br>01520ประมวลตารปฏิการปฏิการปฏิการปฏิการป                                                                                                    | รวม (จุลวิชา)<br>เป็นเข้ดศึกษา สำนงกลามกาคการค<br>ประกาศชิยปิตรและปริย<br>(<br>กระหางการ<br>สื่อสาร                                                                                                    | 1,211<br>1091<br>1091<br>1091                                                                                                    | <b>253</b><br>Isen าศนีเท | 937<br>1871)(144)               | 10164อังคมและรัพสารราชอางรี<br>รวม (จุดภัษา)<br>มูตรัชาส่วงรับอุได้อ<br>มูตรัชาสารรรมอุโตรสารคร<br>มุตรัชา<br>1100ประมวลความรู้สารสารเหต<br>กาลตร์<br>1150ประมวลความรู้สืบสารสารการ<br>ผืดสารการปการเมือดและการปกครอด<br>ห้อยชื่น                                                                                             | 2<br>2<br>3<br>3<br>3                                              | มีคร จำแนบกลามป<br>รุ่นที่ 120<br>(ราหัสรุ่น 651) | 4<br>(มาร์สบัตรปรับบ<br>รุ่นที่ 121<br>(วารัสวุ่น 652) | 66 503<br>รุ่นที่ 38<br>7       |
| ารู้เสร้าง รรม<br>รู้เสร้าง<br>1967 - ราม<br>1967 - ราม<br>1967 - | รรม (ชุมวิชา)<br>อบัณร์ได้การ ร่านเกต นอกาคการค่<br>ประกาศรีอบัตรและปริก<br>(<br>เวรากาศการ<br>ส้อสาร<br>ส้อสาร                                                                                                    | 1,211<br>(กษา<br>มูญาตรี 1                                                                                                    | 253                       | 937<br>10=710124                | 10164อังคมและรัพสารรามอาาร์<br>รวม (จุดมัวทา)<br>พุตวิชาสารรวมยู่เรีย<br>พุตวิชาสารรวมยู่สารสารเหตุ<br>กามสร้<br>101000/bicstaneวามรู้นักรายสารสต<br>101500/bicstaneวามรู้นักรายสารสต<br>101500/bicstaneวามรู้นักรายสารสต<br>101500/bicstaneวามรู้นักรายสารสต<br>มีออยี่ห                                                     | ขน<br>น.มีมญหมิ<br>3<br>3<br>3                                     | ที่คร สำหรุงกลางค<br>รันที่ 120<br>(รหัสรุ่ม 651) | 4<br>รุษที่สะหัตรเรียน<br>รุษที่ 121<br>(รหัตรุษ 652)  | 66 503<br>รุ่นที่ 38<br>7       |
| รูเตรียวระดัง<br>รูเตรียา<br>21100ประมวลดวามรู่สระสมบรรดาสตา<br>01500ประมวลดวามรู่ที่เทศสายครั้ง<br>101500ประมวลดวามรู้การสาราร<br>101520ประมวลดวามรู้การสาราร<br>02110ประมวลดวามรู่การสาราร<br>02110ประมวลดวามรู่การสาราร<br>02110ประมวลดวามรู้ก่อสาราร<br>02120ประมวลความรู้ก่อสาราสา<br>02120ประมวลความรู้ก่อสาราสา                                                                                                    | ราม (ชุดวิชา)<br>เป็นสารีเลิศกษา ร่านนกตามการคารค่<br>ประกาศนี้อมีครและปริย<br>รี<br>เราะหางการ<br>สื่อสาร                                                                                                    | 1,211<br>(กษา<br>พญาครี 1<br>6                                                                                                    | 253                       | 937<br>11=111=*                 | 10164สังคมและวัฒนธรรมสารจั<br>รวม (จุดภัวชา)<br>ชุดวิชาล้างรับผู้เรื่อง<br>ชุดวิชาล<br>11000ประมวลความรู้สารสหมาท<br>ศาสตร์<br>11500ประมวลความรู้สารสหมาท<br>11500ประมวลความรู้สารสหมาท<br>11500ประมวลความรู้สารระการปกครอ<br>โตยโห                                                                                           | 2<br>2<br>2<br>2<br>3<br>3<br>3<br>3<br>2<br>2                     | รัตร สำแรงกลางค<br>รุษที่ 120<br>(รหัสรุ่น 651)   | 4<br>รุษที่ 121<br>(รรโสรุ่น 652)                      | 66 503<br>ระหาศี 38<br><b>7</b> |
| าแคร้างวรณี<br>ระเครื่าง<br>1100ประมวณจารหมู่หลัง<br>11500ประมวณจารหมู่หลายเหตุ<br>10550ประมวณจารหมู่หลายเหตุ<br>10520ประมวณจารหมู่หารประการที่<br>10520ประมวณจารหมู่หารประการที่<br>10520ประมวณจารหมู่หารประการ<br>101210ประมวณจารหมู่หารประการ<br>102120ประมวณจารหมู่หลาย<br>102120ประมวณจารหมู่หลาย<br>102120                                                                                                    | รรม (ชุมวิชา<br>ประการชักที่คราม - ร้านแหลามการคารส<br>ประการชักที่ครามละปริต<br>รั<br>เรารารคาร<br>ส์อสาร                                                                                                    | 1,211<br>(กษา<br>11<br>(กษา<br>11<br>(กษา<br>11)<br>(กษา<br>11)<br>(กษ)<br>(กษ))<br>(กษ)<br>(กษ)<br>(กษ)<br>(กษ)<br>(กษ)<br>(ก | 253                       | 937<br>มัตรามีเล <sup>-</sup> * | 10164อังคมและวัสแตรรรมอาาเรี<br>รวม (จุดหรัชา)<br>พุตวิชาส่วงรรมอุโส<br>มูตวิชาส<br>วาม1000ประมวลความรู้สารสามเทศ<br>ศาสตร์<br>11500ประมวลความรู้จักรรมการ<br>ผื่อสรามรายการมีออนอะการปกครอง<br>ห้อยใน<br>11550ประมวลความรู้การประการ<br>การมือสรา<br>11550ประมวลความรู้การประการ<br>การมือสรา<br>11550ประมวลความรู้การประการ | 2<br>2<br>2<br>2<br>3<br>3<br>3<br>3<br>2<br>3<br>2<br>3<br>2<br>3 | วัณร์ จำแนกสาวกา<br>รันที่ 120<br>(รหัสรุ่น 651)  | 4<br>รุณที่เป็นปี<br>รุ่นที่ 121<br>(ระโสริน 652)      | 66 503<br>turf 38<br><b>7</b>   |

รายละเอียดสารสนเทศด้านชุดวิชาในหน้าตารางสารสนเทศ

**หมายเลข 1** หมายถึง เมนูการเลือกรูปแบบการนำเสนอแบบแผนภูมิ

**หมายเลข 2** หมายถึง เมนูการเลือกรูปแบบการนำเสนอแบบตารางสารสนเทศ

**หมายเลข 3** หมายถึง เมนูการเลือกให้แสดงผลเฉพาะสาขาวิชาที่ต้องการ ซึ่งเลือกได้ครั้งละ 1 สาขาวิชาเท่านั้น

**หมายเลข 4** หมายถึง ตารางแสดงรายละเอียดจำนวนชุดวิชาที่เปิดให้ลงทะเบียนเรียนทั้งหมด จำแนกตามระดับการศึกษาและภาคการศึกษา

หมายเลข 5 หมายถึง ตารางแสดงรายละเอียดจำนวนชุดวิชาที่เปิดให้นักศึกษาลงทะเบียน เรียนในระดับประกาศนียบัตรและปริญญาตรี จำแนกตามภาคการศึกษา

หมายเลข 6 หมายถึง ตารางแสดงรายละเอียดจำนวนชุดวิชาที่เปิดให้นักศึกษาลงทะเบียน เรียนในระดับบัณฑิตศึกษา จำแนกตามภาคการศึกษา

**หมายเลข 7** หมายถึง ตารางแสดงรายละเอียดจำนวนชุดวิชาที่เปิดให้ผู้เรียนโครงการสัมฤทธิ บัตรลงทะเบียนเรียน จำแนกตามรุ่นที่สมัครเรียน ตัวอย่างสารสนเทศด้านนักศึกษา

ด้านนักศึกษาใหม่ เมื่อผู้ใช้งานเข้ามาในระบบฯ และต้องการดูสารสนเทศด้านนักศึกษาใหม่ ให้เลือกรูปภาพ

| นเทศยุทธศาสตร์ <b>(กพ.)</b>                                                                                                    | ระบบสารสนเทศเชิงยุทธศาสตร์เพื่อการบริหาร                                                                                                    |
|----------------------------------------------------------------------------------------------------|----------------------------------------------------------------------------------------------------|
|                                                                                                    | หน้าแรก สารสนเทศสำหรับคู้บริหาร สารสนเทศที่บฐาน บทวิเคราะท์ Infographic ประชาสัมพันธ์ คู่มือการใช้ระบบ สำหรับเจ                                                                                                    |
| สารสนเทศนักศึกษา                                                                                                    |                                                                                                    |
| สารสนเทศนักศึกษาใหม่                                                                                                    | สารสนเทศบักศึกษาตงทะเบียนร้อน                                                                                                    |
| น                                                                                                    | ม                                                                                                    |
| analizar manuscriterizar disalizar finanzar militaria.                                                                                                    | HU D                                                                                                    |
| Al V<br>All 3070                                                                                                    | A V AN AN AN AN AN AN AN AN AN AN AN AN AN                                                                                                    |
| A V V                                                                                                    |                                                                                                    |
|                                                                                                    |                                                                                                    |
|                                                                                                    | 58.393 tai 100 tai 100 |
|                                                                                                    |                                                                                                    |
| Million         Status         Status                                                                                                    | Non-<br>tion         Control of the section for solid<br>restricted         Control of the section for solid<br>restricted         Control of the section for solid<br>restricted         Control of the section for solid<br>restricted         Control of the section for solid<br>restricted           Team of the final of the section for solid<br>restricted         Control of the section for solid<br>restricted         Control of the section for solid<br>restricted         Control of the section for solid<br>restricted                                                                                                    |
| I) Insumming         Insumming                                                                                                    | robrie         Stypest         6400         6400         6400         6000         6000         6000         6000         6000         6000         6000         6000         6000         6000         6000         6000         6000         6000         6000         6000         6000         6000         6000         6000         6000         6000         6000         6000         6000         6000         6000         6000         6000         6000         6000         6000         6000         6000         6000         6000         6000         6000         6000         6000         6000         6000         6000         6000         6000         6000         6000         6000         6000         6000         6000         6000         6000         6000         6000         6000         6000         6000         6000         6000         6000         6000         6000         6000         6000         6000         6000         6000         6000         6000         6000         6000         6000         6000         6000         6000         6000         6000         6000         6000         6000         6000         6000         6000         6000         6000         6000                                                                                                    |
| Disc auszuler name Francisco Maria august Autores         Plana van         11         11         11000         10.00         confectad           Zimulogen envolusiderskur 1264 Bunders Bindharzen         Wm         64,873         44.97         -65,33         vm         64,972         -65,33                                                                                                    | 11637327 129 174 62,07 -02,05<br>max 134346 (1423) 43.20 -12227 max 18,06 (16,06) 43.20 -12227                                                                                                    |
| Auri i distovenden narisma i districtedadorer stana os 1 storajúm 2003                                                                                                    | ส์กา เขามหายหน้าทรงกับการการใหม่ๆ สมุท a 4 กระการ 200<br>การการการการการการการการการการการการการก                                                                                                    |
| ล กรสมเรพ. ๒ กระกษทรานาม กรุบแบบ Dashboard ( พลก )                                                                                                    | สารสนเทพ. พาณาทยามาสายเบอน แรงแบบ bashboaro ( พลก )                                                                                                    |
|                                                                                                    |                                                                                                    |
| สารสนเทศนักศึกษาออกกลางคัน (ปีที่ 2) <sub>และ เพ</sub>                                                                                                    | สารสนเทศผู้สำเร็จการศึกษา                                                                                                    |
| margi 21-5 and<br>margi 21-5 and<br>thurse for a set of the set of the | 🧰 🧰 เกษณะสา เราะบนรู้ส่านรีการเดือนๆ ปีความโดนๆ ปีความโดนๆ 2563                                                                                                    |
| udaradran<br>A →                                                                                                    | sandharaan masaan al aharadan daaraan aradan<br>Territer                                                                                                    |
| Auton<br>Al V varianteriali (100) 15 78 (44 0%)                                                                                                    | Al V GR                                                                                                    |
|                                                                                                    | Al V M 231                                                                                                    |
| สำนารประโทศการประส และรไปสำนานสายางไป (16.2) สามนายางสารประ                                                                                                    |                                                                                                    |
| annes exustina exustanorulu (1952)<br>2,194                                                                                                    | 9,107                                                                                                    |
| 6.12                                                                                                    |                                                                                                    |
| 4,04                                                                                                    | ter en an an an an an an an an an an an an an                                                                                                    |

เมื่อเข้ามาหน้าสารสนเทศด้านนักศึกษาใหม่แล้ว จะปรากฏรายละเอียดต่าง ๆ ดังต่อไปนี้

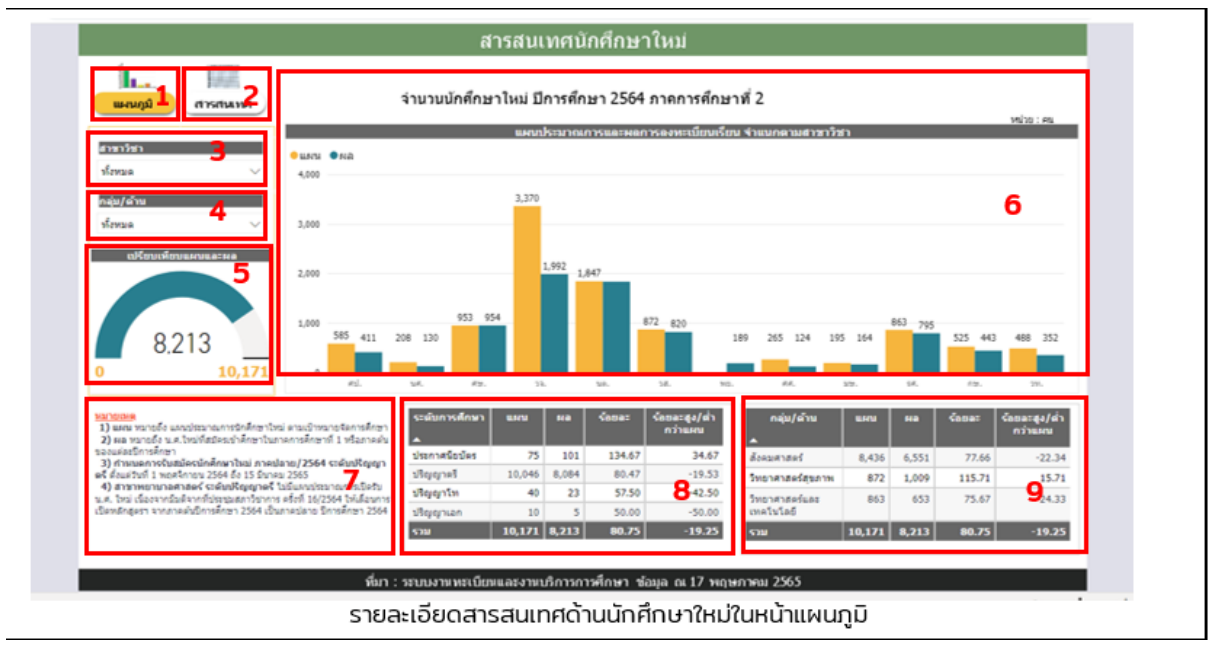

**หมายเลข 1** หมายถึง เมนูการเลือกรูปแบบการนำเสนอแบบแผนภูมิ

หมายเลข 2 หมายถึง เมนูการเลือกรูปแบบการนำเสนอแบบตารางสารสนเทศ

**หมายเลข 3** หมายถึง เมนูการเลือกให้แสดงผลเฉพาะสาขาวิชาที่ต้องการ ซึ่งเลือกได้ครั้ง ละ 1 สาขาวิชาเท่านั้น

**หมายเลข 4** หมายถึง เมนูการเลือกให้แสดงผลเฉพาะกลุ่ม/ด้านที่ต้องการ ซึ่งเลือกได้ ครั้งละ 1 กลุ่ม/ด้านเท่านั้น **หมายเลข 5** หมายถึง แผนภูมิแสดงการเปรียบเทียบแผนประมาณการและผลการลงทะเบียน เรียนของนักศึกษาใหม่

หมายเลข 6 หมายถึง แผนภูมิแสดงการเปรียบเทียบแผนประมาณการและผลการลงทะเบียน เรียนของนักศึกษาใหม่ จำแนกตามสาขาวิชา

หมายเลข 7 หมายถึง หมายเหตุและคำอธิบายต่างๆ

**หมายเลข 8** หมายถึง ตารางการเปรียบเทียบแผนประมาณการและผลการลงทะเบียนเรียน ของนักศึกษาใหม่ จำแนกตามระดับการศึกษา

**หมายเลข 9** หมายถึง ตารางการเปรียบเทียบแผนประมาณการและผลการลงทะเบียนเรียน ของนักศึกษาใหม่ จำแนกตามกลุ่ม/ด้าน

เมื่อผู้ใช้งานระบบต้องการดูข้อมูลในรูปแบบของตารางสารสนเทศ ให้กดเมนูในหมายเลข 2 จะ ได้ลักษณะการแสดงผลดังนี้

| แผนภูมิ สารสนเทศ 🗸 | จานวนนักศกษาไหม บิการศึกษา 2564 ภาคการศึกษาท     | 12     |       |        | Milau : eu          |
|--------------------|--------------------------------------------------|--------|-------|--------|---------------------|
| ะอันการสัญญา       | สาขาวิชา หลักสุดรและวิชาเอก                      | แหน    | на    | ร้อยละ | ร้อยละสูง/สำกว่าแหน |
| -                  | 🖂 ศิลปศาสตร์                                     | 585    | 411   | 70.26  | -29.74              |
| · 3                | 🖂 ประกาศนียบัตร                                  | 55     | 78    | 141.82 | 41.82               |
| Children Children  | 10011 ป.รีชาภาษาไทย (พัฒนาเปิด 1/63)             |        | 5     |        | -100.00             |
| 4                  | 10021 ป.วิชาสังคมและวัฒนธรรมไทย (พัฒนาเปิด 1/63) |        | 1     |        | -100.00             |
| a 4                | 10111 ป.กาษาอังกฤษเฉพาะอาชีพ1ปี                  |        | 54    |        | -100.00             |
|                    | 10511 ป.รียาศึกษาทั่วไป1ป                        | 10     | 4     | 40.00  | -60.00              |
|                    | 10713 ภาษาจีนเพื่อการสื่อสาร                     | 45     | 14    | 31.11  | -68.89              |
|                    | 🗉 ศิลปศาสตรบัณฑิต                                | 530    | 333   | 62.83  | -37.17              |
|                    | ⊞ นิเทศศาสตร์                                    | 208    | 130   | 62.50  | -37.50              |
|                    | 🗄 ศึกษาศาสตร์                                    | 953    | 954   | 100.10 | 0.10                |
|                    | 🗄 วิทยาการจัดการ                                 | 3,370  | 1,992 | 59.11  | -40.89              |
|                    | ⊡ นิดีศาสตร์                                     | 1,847  | 1,839 | 99.57  | -0.43               |
|                    | Элยาศาสตร์สุขภาพ                                 | 872    | 820   | 94.04  | -5.96               |
|                    | พยาบาลศาสตร์                                     |        | 189   |        | -100.00             |
|                    | ⊞ เสรษฐศาสตร์                                    | 265    | 124   | 46.79  | -53.21              |
|                    | บบุษณ์เวสสาสตร์                                  | 195    | 164   | 84.10  | -15.90              |
|                    | 🗉 รัฐศาสตร์                                      | 863    | 795   | 92.12  | -7.88               |
|                    | ⊞ เกษตรศาสตร์และสมกรณ์                           | 525    | 443   | 84.38  | -15.62              |
|                    | 🗄 วิทยาศาสตร์และเทคโนโลยี                        | 488    | 352   | 72.13  | -27.87              |
|                    | ราม                                              | 10,171 | 8,213 | 80.75  | -19.25              |
|                    |                                                  |        |       |        |                     |
|                    |                                                  |        |       |        |                     |

รายละเอียดสารสนเทศด้านนักศึกษาใหม่ในหน้าตารางสารสนเทศ

หมายเลข 1 หมายถึง เมนูการเลือกรูปแบบการนำเสนอแบบแผนภูมิ

หมายเลข 2 หมายถึง เมนูการเลือกรูปแบบการนำเสนอแบบตารางสารสนเทศ

**หมายเลข 3** หมายถึง เมนูการเลือกให้แสดงผลเฉพาะระดับการศึกษาที่ต้องการ ซึ่งเลือกได้

ครั้งละ 1 ระดับการศึกษาเท่านั้น

**หมายเลข 4** หมายถึง เมนูการเลือกให้แสดงผลเฉพาะสาขาวิชาที่ต้องการ ซึ่งเลือกได้ครั้งละ 1 สาขาวิชาเท่านั้น

หมายเลข 5 หมายถึง ตารางสารสนเทศแสดงจำนวนนักศึกษาใหม่

ด้านนักศึกษาลงทะเบียน เมื่อผู้ใช้งานเข้ามาในระบบฯ และต้องการดูสารสนเทศด้านนักศึกษาลงทะเบียน ให้ เลือกรูปภาพ

| สารสนเทศนักศึกษา                                                                                                    |                                                                                                    |   | <br>                                                                                                    |                                                                                                    |                                                                                                    |                                                                                                    |                                                                                                    |  |
|----------------------------------------------------------------------------------------------------|----------------------------------------------------------------------------------------------------|---|----------------------------------------------------------------------------------------------------|----------------------------------------------------------------------------------------------------|----------------------------------------------------------------------------------------------------|----------------------------------------------------------------------------------------------------|----------------------------------------------------------------------------------------------------|--|
| transfer and                                                                                                    | สารสายเทศนักษ์กษาโหม่<br>ขายานได้คัณรโหม มีการศึกษา 2564 ลางการศึกษาส์ 2                                                                                                    |   | h. III                                                                                                    | สารสมเทศามิ<br>รายายให้การเลยเนียง                                                                                                    | กษักษาคงหาะเป็นแร้นา<br>ในแม้การคัณา 2564 การกา                                                                                                    | afrund 2                                                                                                    |                                                                                                    |  |
| A -                                                                                                    | March Man<br>All Man<br>All Man                                                                                                    |   | in v                                                                                                    | Rana Bas                                                                                                    | 114 Mart 114 All 144 Anna 2007 (Cont                                                                                                    | โอล สังองกลางสารสาร                                                                                                  | ATL 0.                                                                                                    |  |
| antida<br>A                                                                                                    | L00                                                                                                    |   | 1000 a                                                                                                    | itani<br>Itani                                                                                                    |                                                                                                    |                                                                                                    |                                                                                                    |  |
| 8.622                                                                                                    | ina di la castina                                                                                                    |   | 58.393                                                                                                    |                                                                                                    |                                                                                                    | 32 40 CP 100 100                                                                                                    |                                                                                                    |  |
| Houses<br>E) was works and group children<br>20 as your works and software in the fa-<br>same for when<br>the software in the software in the software<br>of children in the software into the software<br>of the software in the software into the software<br>of the software into the software into the<br>device into the software into the software into the<br>device into the software into the software into the<br>device into the software into the software into the<br>device into the software into the software into the<br>device into the software into the software into the<br>device into the software into the software into the software<br>device into the software into the software into the software into the<br>device into the software into the software into the software into the<br>device into the software into the software into the software into the<br>software into the software into the software into the software into the<br>software into the software into the software into the software into the<br>software into the software into the software into the software into the<br>software into the software into the software into the software into the<br>software into the software into the software into the software into the<br>software into the software into the software into the software into the<br>software into the software into the software into the software into the<br>software into the software into the software into the software into the<br>software into the software into the software into the software into the software into the<br>software into the software into the softw | Normality Strategy         Annual Strategy         Annual |   | ndena<br>H. Han wroti anatreviariddreadau<br>urchardrau<br>H. An wroti Differiariddreadau<br>H. Martin Charles and a star<br>Martin Charles and a star<br>Differiari S. S. S. Star | taulas entitas<br>daulas dataset<br>generalizas<br>generalizas<br>dagante<br>dagante | MI         MA         Masses         Masses <thmasses< th="">         Masses         <thmasses< th=""></thmasses<></thmasses<> | nijačni am n<br>knortan 10,00, 40,<br>herovaniam 1,00,40, 40,<br>herovaniam 1,00,40,<br>natilijača<br>Na 96,000 86,0 | Base         Base         Base <th< td=""><td></td></th<> |  |
| _                                                                                                    | สอา สอบของอาจาร สอบของอาจาร สอบของอาจาร<br>สาวสนเทศ: ต้านนักศึกษาใหม่ ใหวปแบบ Dashboard ( คลิก )                                                                                                    | - | สารย                                                                                                    | ถ้า แนกสะต้านนักศึกษาดงห                                                                                                    | ะเบียน ในรปแบบ D                                                                                                    | ove 263<br>Jashboard ( คลิก )                                                                                        |                                                                                                    |  |

เมื่อเข้ามาหน้าสารสนเทศด้านนักศึกษาลงทะเบียนแล้ว จะปรากฏรายละเอียดต่าง ๆ

### ดังต่อไปนี้

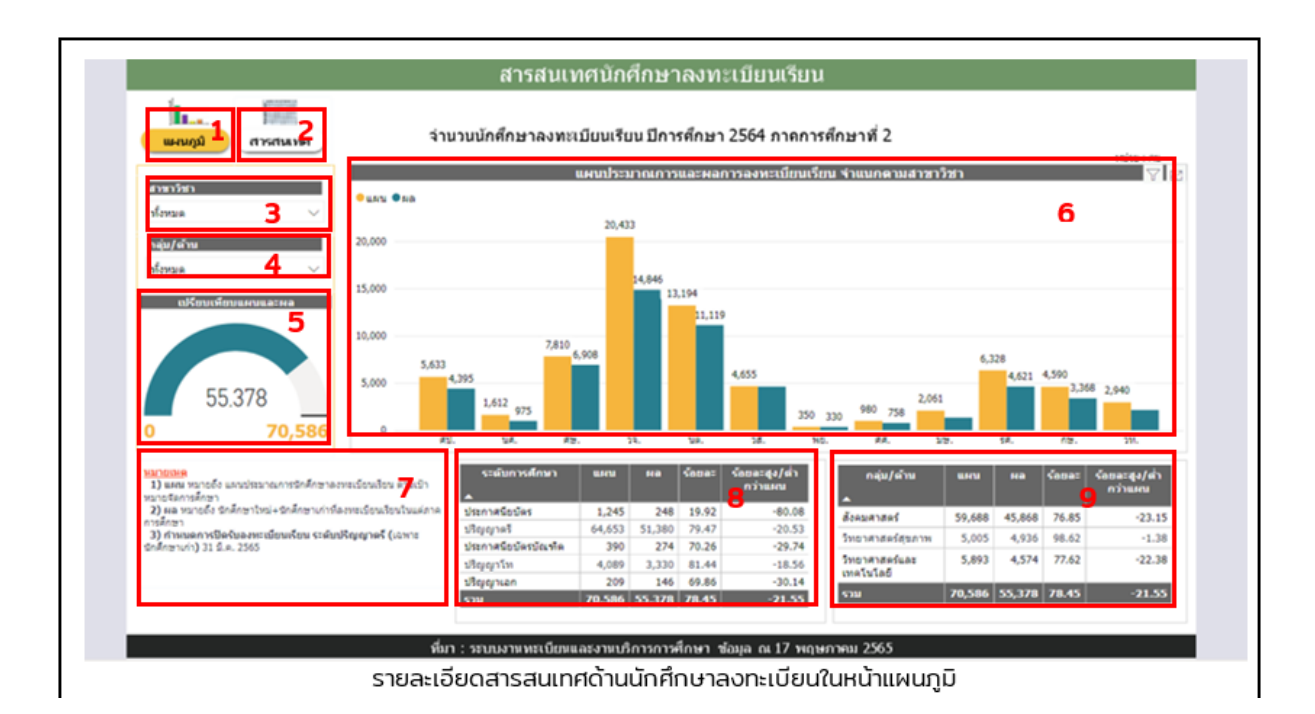

หมายเลข 1 หมายถึง เมนูการเลือกรูปแบบการนำเสนอแบบแผนภูมิ
 หมายเลข 2 หมายถึง เมนูการเลือกรูปแบบการนำเสนอแบบตารางสารสนเทศ
 หมายเลข 3 หมายถึง เมนูการเลือกให้แสดงผลเฉพาะสาขาวิชาที่ต้องการ ซึ่งเลือกได้ครั้งละ 1
 สาขาวิชาเท่านั้น

**หมายเลข 4** หมายถึง เมนูการเลือกให้แสดงผลเฉพาะกลุ่ม/ด้านที่ต้องการ ซึ่งเลือกได้ครั้งละ 1 กลุ่ม/ด้านเท่านั้น

หมายเลข 5 หมายถึง การเปรียบเทียบแผนประมาณการและผลการลงทะเบียนเรียน

**หมายเลข 6** หมายถึง แผนภูมิแสดงการเปรียบเทียบแผนประมาณการและผลการลงทะเบียน เรียน จำแนกตามสาขาวิชา

หมายเลข 7 หมายถึง หมายเหตุและคำอธิบายต่างๆ

**หมายเลข 8** หมายถึง ตารางการเปรียบเทียบแผนประมาณการและผลการลงทะเบียนเรียน จำแนกตามระดับการศึกษา

**หมายเลข 9** หมายถึง ตารางการเปรียบเทียบแผนประมาณการและผลการลงทะเบียนเรียน จำแนกตามกลุ่ม/ด้าน

เมื่อผู้ใช้งานระบบต้องการดูข้อมูลในรูปแบบของตารางสารสนเทศ ให้กดเมนูในหมายเลข 2 จะ ได้ลักษณะการแสดงผลดังนี้

| инила Силини                           | จำนวนนักศึกษาลงทะเบียนเรียน ปีการศึกษา 2564 ภา   | คการศึกษาที่ 2 |                  |             | 100000 - 200 |
|----------------------------------------|--------------------------------------------------|----------------|------------------|-------------|--------------|
|                                        | สาขาวิชา หลักสูตรและวิชาเอก                      | นส.เก่า 1      | เส.ใหม่(กาด1) นศ | .ໃນນໍ(ກາດ2) | 5730         |
| 2                                      | 🖂 พื้อปราสตร์                                    | 3,234          | 750              | 411         | 4,395        |
| Al 🤳                                   | 🖂 ประกาศนี้ยบัตร                                 | 47             | 49               | 78          | 174          |
| 62.002 Eats                            | 10011 ป.รีชาภาษาไทย (พัฒนาเปิด 1/63)             |                | 6                | 5           | 11           |
|                                        | 10021 ป.วิชาตังคมและวัฒนธรรมไทย (พัฒนาเปิด 1/63) | 1              | 2                | 61          | 4            |
| All <b>4</b> /                         | 10111 ป.ภาษาอังกฤษเฉพาะอาชีพ1ชี                  | 19             | 27               | 54          | 100          |
|                                        | 10431 ป.รีข่างานสารสนเทศทั่วไป1ปี                |                | 0                |             | 0            |
| 10 Mile                                | 10441 สารสนเทศสำนักงาน                           |                | 1                |             | 1            |
| ศ.เก๋า หนายถึง นศ.ที่องทะเบียนเรือนใน  | 10511 ป.วิชาศึกษาทั่วไป1ยี                       | 1              | 1                | 4           | 6            |
| ส.ใหม่(กาค1) หมายถึง นศ.ทัสมัควา       | 10713 ภาษาจีนเพื่อการสื่อสาร                     | 24             | 12               | 14          | 50           |
| ชาในกาค 1พรือกาคตันของแต่สะปีการ       | 10811 ป.รียาภาษาเหมร                             | 2              | 0                |             | 2            |
| ອາ<br>ເປັນແກ້ລາຍວ່າ ແນກເຮົາ ແລະນັກສະໜາ | ⊞ ปรัชญาคุษฎีบัณฑิต                              | 1              | 0                |             | 1            |
| ชาในภาค 2 หรือภาคปลายของแต่สะชีการ     | ⊞ ศิลปศาสตรบัณฑิต                                | 3,162          | 694              | 333         | 4,189        |
| อา                                     | #ลปศาสตรมหาบัณฑิต(ศศ.ม.)                         | 24             | 7                |             | 31           |
| Typi(ane2)                             | ⊞ นิเทศศาสตร์                                    | 708            | 137              | 130         | 975          |
|                                        | ⊞ ศึกษาศาสตร์                                    | 4,615          | 1,339            | 954         | 6,908        |
|                                        | Эิพยาการรัดการ                                   | 9,986          | 2,868            | 1,992       | 14,846       |
|                                        | ปี นิติศาสตร์                                    | 7,603          | 1,677            | 1,839       | 11,119       |
|                                        | Эิทยาศาสตร์สุขภาพ                                | 3,064          | 722              | 820         | 4,606        |
|                                        | พยาบาลศาสตร์                                     | 87             | 54               | 189         | 330          |
|                                        | ⊞ เสรษฐศาสตร์                                    | 495            | 139              | 124         | 758          |
|                                        | ⊞ มนุษณนิเวศศาสณร์                               | 977            | 177              | 164         | 1,318        |
|                                        |                                                  | 3,123          | 703              | 795         | 4,621        |
|                                        | ⊕ เกษตรศาสตร์และสหกรณ์                           | 2,337          | 588              | 443         | 3,368        |
|                                        | 538                                              | 37.567         | 9.598            | 8.213       | 55.378       |

รายละเอียดสารสนเทศด้านนักศึกษาลงทะเบียนในหน้าตารางสารสนเทศ

หมายเลข 1 หมายถึง เมนูการเลือกรูปแบบการนำเสนอแบบแผนภูมิ

หมายเลข 2 หมายถึง เมนูการเลือกรูปแบบการนำเสนอแบบตารางสารสนเทศ

**หมายเลข 3** หมายถึง เมนูการเลือกให้แสดงผลเฉพาะระดับการศึกษาที่ต้องการ ซึ่งเลือกได้ ครั้งละ 1 ระดับการศึกษาเท่านั้น

**หมายเลข 4** หมายถึง เมนูการเลือกให้แสดงผลเฉพาะสาขาวิชาที่ต้องการ ซึ่งเลือกได้ครั้งละ 1 สาขาวิชาเท่านั้น

หมายเลข 5 หมายถึง หมายเหตุและอธิบาย

หมายเลข 6 หมายถึง ตารางสารสนเทศแสดงจำนวนนักลงทะเบียน

ตัวอย่างสารสนเทศด้านนักศึกษาออกกลางคัน เมื่อผู้ใช้งานเข้ามาในระบบฯ และต้องการดูสารสนเทศ ด้านนักศึกษาออกกลางคัน ให้เลือกรูปภาพ

|                                                                                                    | เมื่อสายหมาย เมื่อสายหมาย เมื่อสาย เมื่อสายหมาย และ และ และ และ และ เมื่อเมื่อ เมื่อ เมื่อ เมื่อ เมื่อ เมื่อสาย<br>เมื่อสาย เมื่อสาย เมื่อสาย เมื่อสาย เมื่อสาย เมื่อสาย เมื่อสาย เมื่อสาย เมื่อสาย เมื่อสาย เมื่อสาย เมื่อสาย เมื่                                                                                                    |
|----------------------------------------------------------------------------------------------------|----------------------------------------------------------------------------------------------------|
| สารสนเทศนักศึกษาใหม                                                                                                    | สารสมเทพามักซึกษาคงกะเบ็บเหรียน                                                                                                    |
|                                                                                                    | ik immenne vromskeferne em dow to Storefour 2564 mennefer 2                                                                                                    |
| austalitet neu vesanseersteenseersteenseersteenseersteenseersteenseersteers                                                                                                    | auchay anticana manana marana marana marana marana marana marana marana marana marana marana marana marana mara<br>Fara Bara                                                                                                    |
|                                                                                                    | E.m E.m                                                                                                    |
|                                                                                                    | Constant and a constant and a consta |
|                                                                                                    |                                                                                                    |
| 8.622                                                                                                    | 58.393 1 1 1 1 1 1 1 1 1 1 1 1 1 1 1 1 1 1                                                                                                    |
| nexues<br>) and another product of the product of the product of the second second secon                                                                                                    |                                                                                                    |
| Bit part marking and participants         Difference of the state of the stat                                                                                                    | Numerical         availability         Log availability         monthlass         monthlass         Log availability         Log availability         Log avai                                                                                                    |
| Company water of the charge of the contract water by the contract of the contract of the                                                                                                    | 34.0         34.0         Margin         400 136 (0.4)         Clin         All (0.4)         All (0.4)                                                                                                    |
| eller i dröfnensflormaations drofninelhollener slags en 4 megnes 2005                                                                                                    | สีนา : แนนสายอาไสสนสายแปลายาสไหร สัมธุร ณ 4 สายรูปหล 200                                                                                                    |
| สารสนเทส: ด้านนักสึกหาใหม่ ใบรูปแบบ Dashboard ( ดอิก )                                                                                                    |                                                                                                    |
| a contraction a contraction of passiboard ( warr)                                                                                                    | สารสนเทศ: ด้านนักศึกษาดงทะเบียน ในรูปแบบ Dashboard ( ดดิก )                                                                                                    |
|                                                                                                    | สารสหหล่: ล้านนักคิกษาลงหะเบียน ในรูปแบบ Dashboard ( คลิก )                                                                                                    |
| สารสนเทศนักศึกษาออกกลางคัน (ปีที่ 2)                                                                                                    | สารสมเทศ: ล้านนักศึกษาองทรเบียน ในรูปแบบ Dashboard ( คลิก )<br>                                                                                                    |
| ansaturniùnfinu comnanolitu (0/f. 2)<br>ansaturniùnfinu comnanolitu (0/f. 2)<br>ansaturniùnfinu comnanolitu (0/f. 2)<br>ansaturniùne comnanolitu (0/f. 2)<br>ansaturniùne comnanolitu (0/f. 2)<br>ansatur | สารสมเทศ: สำหภักศึกษาลงหะเป็นห ใหรูปแบบ Dashboard ( คลิก )<br>อารสมเทศ(สำนักกรศึกษา<br>เนินอยู่ อารสมเทศ(สำนักกรศึกษา                                                                                                    |
| ansanun a sasunda rink tu tu jasab denindea ( nin r<br>ansanun a sasunda rink tu tu jasab denindea ( nin r<br>ansanun a sasunda rink tu tu jasab denindea ( ( ( ( ( ( ( ( ( ( ( ( ( ( ( ( ( ( (                                                                                                    | สารสมเหลร์: สำหภักศึกษาสงคระเป็นป ในรูปในบบ Dashboard ( คลิก )<br>                                                                                                    |
| ansaturnin a secondar (a fra ta jacob desineda ( rean )<br>ansaturnin a secondar ( di 2)<br>terret function a secondar ( di 2)<br>terret functio     | สารสมเทศเร็กปกให้เกมาออกเป็นป ในรูปในบบ Dashboard ( คลิก )                                                                                                    |
| ansanin kananin kananin kananin kananin kananin kananin kananin kananin kananin kananin kananin kananin kananin<br>kananin kananin kananin kananin kananin kananin kananin kananin kananin kananin kananin kananin kananin kananin<br>kananin kananin kananin kananin kananin kananin kananin kananin kananin kananin kananin kananin kananin kananin<br>kananin kananin kananin kananin kananin kananin kananin kananin kananin kananin kananin kananin kananin kananin<br>kananin kananin ka<br>Kananin kananin kananin kananin kananin kananin kananin kananin kananin kananin kananin kananin kananin kananin kananin kananin kananin kananin kananin kananin kananin kananin kananin kananin kananin kananin kananin kananin kananin kan                                                                                                    | สารสมเหหร่ะสำนนใกลีกษาตองหรมีสนา ในรูปแบบ Dashboard ( คลิก )                                                                                                    |
|                                                                                                    |                                                                                                    |
|                                                                                                    | erreutunt: etrustinefus housestiduu laryluuu Dashboard ( edin )                                                                                                    |
| Answer in the second of the second of the se                                                                                                    |                                                                                                    |
| Answer in the second second se                                                                                                    | erresuusi; érrusinénurassestigus Varybusu Dashboard ( aén )                                                                                                    |
|                                                                                                    | anaussi: shudinfinunessi ultur layuluuu Dashboard ( efin )                                                                                                    |
|                                                                                                    | anaunse: sinufinānu neesestātur lapiluur Dashboard ( eān )                                                                                                    |

เมื่อเข้ามาหน้าสารสนเทศด้านนักศึกษาออกกลางคันแล้ว จะปรากฏรายละเอียดต่าง ๆ ดังต่อไปนี้

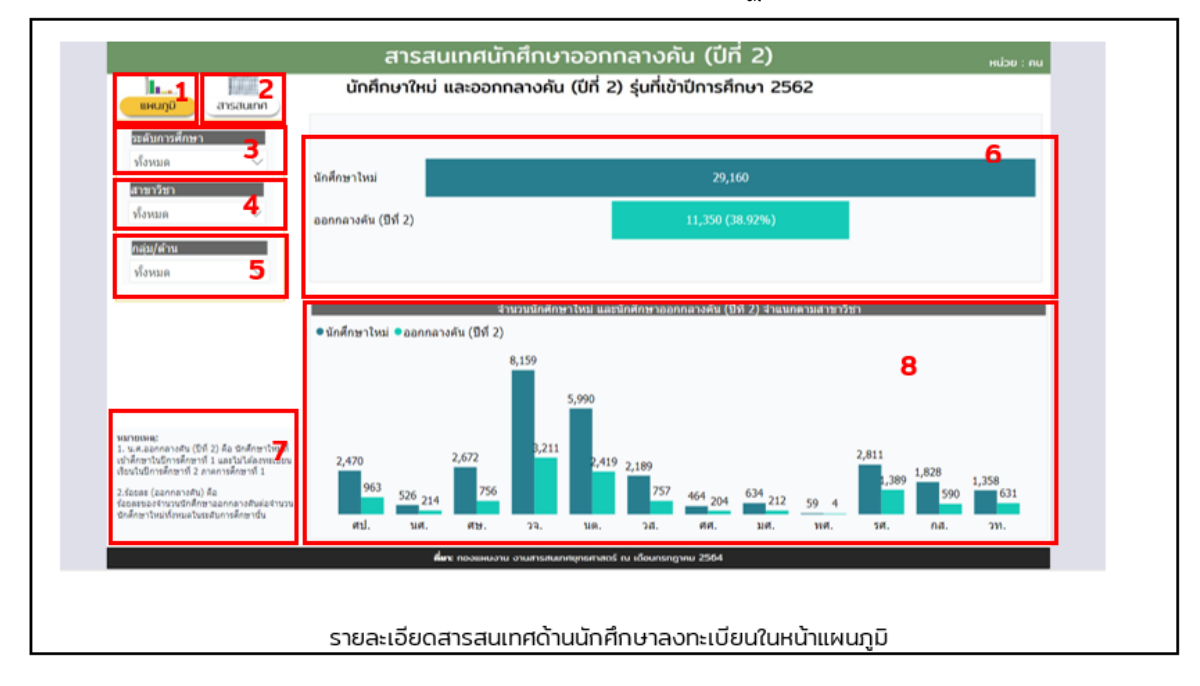

หมายเลข 1 หมายถึง เมนูการเลือกรูปแบบการนำเสนอแบบแผนภูมิ
 หมายเลข 2 หมายถึง เมนูการเลือกรูปแบบการนำเสนอแบบตารางสารสนเทศ
 หมายเลข 3 หมายถึง เมนูการเลือกให้แสดงผลเฉพาะระดับการศึกษาที่ต้องการ ซึ่งเลือก
 ได้ครั้งละ 1 ระดับการศึกษาเท่านั้น

**หมายเลข 4** หมายถึง เมนูการเลือกให้แสดงผลเฉพาะสาขาวิชาที่ต้องการ ซึ่งเลือกได้ครั้งละ 1 สาขาวิชาเท่านั้น

**หมายเลข 5** หมายถึง เมนูการเลือกให้แสดงผลเฉพาะกลุ่ม/ด้านที่ต้องการ ซึ่งเลือกได้ครั้งละ 1 กลุ่ม/ด้านเท่านั้น

หมายเลข 6 หมายถึง การเปรียบเทียบนักศึกษาใหม่และนักศึกษาออกกลางคัน

**หมายเลข 7** หมายถึง การเปรียบเทียบนักศึกษาใหม่และนักศึกษาออกกลางคันจำแนกตาม ระดับการศึกษา จำแนกตามสาขาวิชา

หมายเลข 8 หมายเหตุและคำอธิบายต่างๆ

เมื่อผู้ใช้งานระบบต้องการดูข้อมูลในรูปแบบของตารางสารสนเทศ ให้กดเมนูในหมายเลข 2 จะ ได้ลักษณะการแสดงผลดังนี้

| 1 2             | นักศึกษ                 | ราใหม่ และออกกลาง   | งคัน (ปีที่ 2)      | รุ่นที่เข้าปีการ    | ศึกษา 2562              |                      | $\uparrow \uparrow \uparrow \uparrow \downarrow \land \Box$ |
|-----------------|-------------------------|---------------------|---------------------|---------------------|-------------------------|----------------------|-------------------------------------------------------------|
| แผนกู0 สารสนเทศ | สาขาวิชา                | น.ศ.ไหม่<br>(ภาค 1) | น.ศ.ใหม่<br>(ภาค 2) | รวมนักศึกษา<br>ใหม่ | ออกกลางคัน<br>(ปีที่ 2) | ว้อยละ<br>(น.ศ.ไหม่) | ร้อยละ (ออกกลางคัน<br>ปีที่ 2)                              |
| 3               | 🗉 ศิลปศาสตร์            | 1,896               | 574                 | 2,470               | 963                     | 100.00               | 38.99                                                       |
| ห้งหมด 🗸        | ∋ นิเทศศาสตร์           | 353                 | 173                 | 526                 | 214                     | 100.00               | 40.68                                                       |
|                 | 🗉 ศึกษาศาสตร์           | 1,697               | 975                 | 2,672               | 756                     | 100.00               | 28.29                                                       |
| สาขาวิชา 🛛 🗛    | 3ิทยาการจัดการ          | 5,342               | 2,817               | 8,159               | 3,211                   | 100.00               | 39.36                                                       |
| ทั้งหมด 🗸       | มิติศาสตร์              | 3,826               | 2,164               | 5,990               | 2,419                   | 100.00               | 40.38                                                       |
|                 | วิทยาศาสตร์สุขภาพ       | 1,354               | 835                 | 2,189               | 757                     | 100.00               | 34.58                                                       |
|                 | พยาบาลศาสตร์            | 59                  |                     | 59                  | 4                       | 100.00               | 6.78                                                        |
| าลุม/ตาน 🥥      | เศรษฐศาสตร์             | 321                 | 143                 | 464                 | 204                     | 100.00               | 43.97                                                       |
| ทั้งหมด 🗸       | มนุษยนิเวศศาสตร์        | 426                 | 208                 | 634                 | 212                     | 100.00               | 33.44                                                       |
|                 | รัฐศาสตร์               | 1,833               | 978                 | 2,811               | 1,389                   | 100.00               | 49.41                                                       |
|                 | เกษตรศาสตร์และสหกรณ์    | 1,231               | 597                 | 1,828               | 590                     | 100.00               | 32.28                                                       |
|                 | วิทยาศาสตร์และเทคโนโลยี | 907                 | 451                 | 1,358               | 631                     | 100.00               | 46.47                                                       |
|                 | รวม (คน)                | 19,245              | 9,915               | 29,160              | 11,350                  | 100.00               | 38.92                                                       |
|                 |                         |                     |                     |                     |                         |                      |                                                             |

หมายเลข 1 หมายถึง เมนูการเลือกรูปแบบการนำเสนอแบบแผนภูมิ

หมายเลข 2 หมายถึง เมนูการเลือกรูปแบบการนำเสนอแบบตารางสารสนเทศ

**หมายเลข 3** หมายถึง เมนูการเลือกให้แสดงผลเฉพาะระดับการศึกษาที่ต้องการ ซึ่งเลือกได้ ครั้งละ 1 ระดับการศึกษาเท่านั้น

**หมายเลข 4** หมายถึง เมนูการเลือกให้แสดงผลเฉพาะสาขาวิชาที่ต้องการซึ่งเลือกได้ครั้งละ 1 สาขาวิชาเท่านั้น **หมายเลข 5** หมายถึง เมนูการเลือกให้แสดงผลเฉพาะกลุ่ม/ด้านที่ต้องการซึ่งเลือกได้ครั้งละ 1 สาขาวิชาเท่านั้น

**หมายเลข 6** หมายถึง จำนวนนักศึกษาออกกลางคันจำแนกตามสาขาวิชา ตัวอย่างสารสนเทศด้านผู้สำเร็จการศึกษา เมื่อผู้ใช้งานเข้ามาในระบบฯ และต้องการดูสารสนเทศด้านผู้สำเร็จ การศึกษาให้เลือกรูปภาพ

| 📥 งานสารสนเทศยุทธศาสตร์ (กพ.)                                                                                                    |         |                                    |                                                                                                    | 5                                                                                                    | ะบบสารสนเ                                                                                                    | ทศเชิงยุทธเ                                                                                                    | ศาสตร์เพื่อการ                                                                                                    | บริหาร (BI)       |
|----------------------------------------------------------------------------------------------------|---------|------------------------------------|----------------------------------------------------------------------------------------------------|----------------------------------------------------------------------------------------------------|----------------------------------------------------------------------------------------------------|----------------------------------------------------------------------------------------------------|----------------------------------------------------------------------------------------------------|-------------------|
|                                                                                                    | หน้าแรก | สารสนเทศสำหรับผู้บริหาร            | สารสนเทศพื้นฐาน                                                                                                    | บทวิเคราะห์                                                                                                    | Infographic                                                                                                    | ประชาสัมพันธ์                                                                                                    | ดู่มือการใช้ระบบ                                                                                                    | สำหรับเจ้าหน้าที่ |
|                                                                                                    |         |                                    | 58.393<br>70.585                                                                                                    | 200<br>A AG2<br>A AG2<br>A<br>AG2<br>A AG2<br>A AG2<br>A<br>AG2<br>A<br>AG2<br>A |                                                                                                    |                                                                                                    |                                                                                                    |                   |
|                                                                                                    |         | ti Dan<br>under<br>Right<br>Bilden | ուտեց առնուստեսին հայտանումներ տանի<br>առանը (նախ հայ-նեն տարհատ նես ես հատ<br>ուտեց (նախ հայ-նեն տարհատ հայտումները)<br>ուտեղեց էն, 200 | A State Laboration Market     State and State State State     State State State State     State State State     State State State     State State State     State State State     State State State     State State State     State State State     State     State State State     State                                                                                                    | Image         Image         Image         Image           6         21%         33.47         -076.53           5         54.80         63.57         -076.57           25%         93.26         -04.57         -04.57           21%         93.26         -04.53         -04.53           0         10%         10.10         -04.53           0         10%         10.10         -04.53           4         84.983         83.29         -07.27                                                                                                    | Appendix and Appendix Appendix                                                                                                    | Game         Game         Game <th< td=""><td></td></th<> |                   |
| สารสมบทย; ต่ำนวกค์คมาไหม่ ในรูปขณม Dashboard (คลิก )<br>สารสมบทคนักศึกมาจอกกลางคืน (ปีที่ 2) 💷 🕬                                                                                                    |         |                                    | สารสนเทศ:                                                                                                    | ด้านนักศึกษาลงห                                                                                                    | ะเบียน ใหรูปแบบ D<br>ห/สาเร็จการศึกษา                                                                                                    | ashboard ( คลิก )                                                                                                    |                                                                                                    |                   |
| International Control (M)     Control (M)     Control (M) <td></td> <td></td> <td></td> <td>รามามมู้ดำเราะ<br/></td> <td>ารศึกษา มีการศึกษา 2563</td> <td>อา จำแนกสายสารทำสา</td> <td></td> <td></td> |         |                                    |                                                                                                    | รามามมู้ดำเราะ<br>                                                                                                    | ารศึกษา มีการศึกษา 2563                                                                                                    | อา จำแนกสายสารทำสา                                                                                                    |                                                                                                    |                   |
|                                                                                                    |         | 0<br>Mitta<br>Mitta<br>Mitta       | 9,107<br>10,044                                                                                                    | 1,202<br>283 (10)<br>300 (10)<br>300 (1                                                                                                    | 1,272<br>1,272<br>1, | 19 127 139 248 248 444<br>m mt 29 249 248 248 444<br>m mt 29 249 249 444<br>m mt 29 249 249 444<br>m mt 29 249 249 444<br>m mt 29 249 249 444<br>m mt 29 249 249 444<br>m mt 29 249 249 249 249<br>m mt 29 249 249 249<br>m mt 29 249 249 249<br>m mt 29 249 249 249<br>m mt 29 249 249 249<br>m mt 29 249 249 249<br>m mt 29 249 249<br>m mt 29 249 249<br>m mt 29 249 249<br>m mt 29 249 249<br>m mt 29 249 249<br>m mt 29 249<br>m mt 29 249 | 10         20           00         00           00         00           00         00           00         00           00         00           00         00           00         00           00         00           00         00           00         00           00         00           00         00           00         00           00         00                                                                                                    |                   |
| ได้ของอาหาร ออกอาหารออกกลางดัน ในรูปแบบ Deshboard ( คลิก )<br>สารสนเทศ: ด้านนักศึกษาออกกลางดัน ในรูปแบบ Deshboard ( คลิก )                                                                                                    |         |                                    | สารสนเทศ                                                                                                    | ด้า และคระจำหน่าง<br>1: ด้านผู้สำเร็จการศ์                                                                                                    | การการโกรา พัฒน a 11 an<br>โกษา ในรูปแบบ Da                                                                                                    | gwa 2553<br>ashboard ( คតិก )                                                                                                    |                                                                                                    |                   |

เมื่อเข้ามาหน้าสารสนเทศด้านผู้สำเร็จการศึกษาแล้ว จะปรากฏรายละเอียดต่างๆ ดังต่อไปนี้

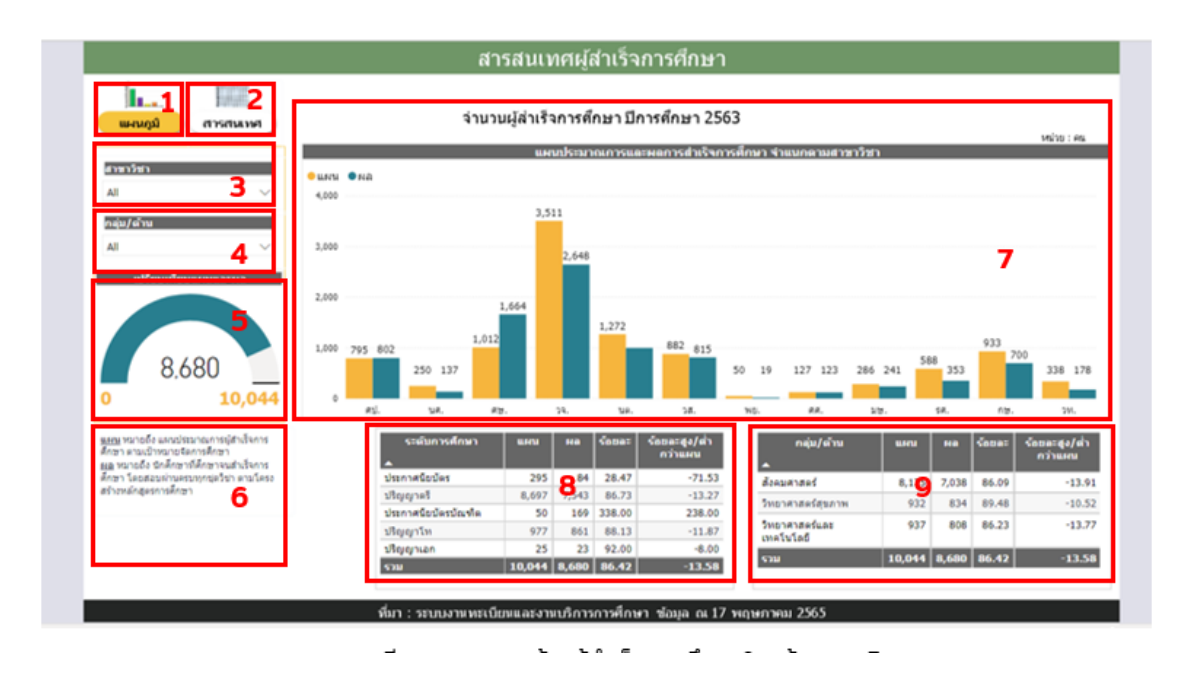

หมายเลข 1 หมายถึง เมนูการเลือกรูปแบบการนำเสนอแบบแผนภูมิหมายเลข 2 หมายถึง เมนูการเลือกรูปแบบการนำเสนอแบบตารางสารสนเทศ

**หมายเลข 3** หมายถึง เมนูการเลือกให้แสดงผลเฉพาะสาขาวิชาที่ต้องการซึ่งเลือกได้ครั้งละ 1 สาขาวิชาเท่านั้น

**หมายเลข 4** หมายถึง เมนูการเลือกให้แสดงผลเฉพาะกลุ่ม/ด้านที่ต้องการ ซึ่งเลือกได้ครั้งละ 1 กลุ่ม/ด้านเท่านั้น

หมายเลข 5 หมายถึง การเปรียบเทียบแผนประมาณการและจำนวนผู้สำเร็จการศึกษาหมายเลข 6 หมายถึง หมายเหตุและคำอธิบาย

**หมายเลข 7** หมายถึง การเปรียบเทียบแผนประมาณการและผลของสำเร็จการศึกษา จำแนก ตามสาขาวิชา

**หมายเลข 8** หมายถึง การเปรียบเทียบแผนประมาณการและผลของสำเร็จการศึกษา จำแนก ตามระดับการศึกษา

**หมายเลข 9** หมายถึง หมายถึง การเปรียบเทียบแผนประมาณการและผลของสำเร็จการศึกษา จำแนกตามกลุ่ม/ด้าน

เมื่อผู้ใช้งานระบบต้องการดูข้อมูลในรูปแบบของตารางสารสนเทศ ให้กดเมนูในหมายเลข 2 จะ ได้ลักษณะการแสดงผลดังนี้

| <b>11</b><br>แหนภูมิ ศารสามาค | จ่านวนผู้ส่าเร็จการศึกษา ปีการศึกษา 2563         |        |       |        | หน่วย : คน               |
|-------------------------------|--------------------------------------------------|--------|-------|--------|--------------------------|
| โมการศึกษา                    | สาทาวิชา หลักสูตรและวิชาเอก                      | u.+ru  | ma    | รังขละ | รัดขละสูง/ส่า<br>กว่าแผน |
| 3.                            | 🖂 ศิลปศาสตร์                                     | 795    | 802   | 100.88 | 0.88                     |
|                               | ประกาศนียบัตร                                    | 120    | 63    | 52.50  | -47.50                   |
| สาวิชา                        | 10011 ป.รีชาภาษาไทย (พัฒนาเปิด 1/63)             | 20     | 8     | 40.00  | -60.00                   |
| ~                             | 10021 ป.รีขาสังคมและวัฒนธรรมไทย (พัฒนาเปิด 1/63) | 20     | 1     | 5.00   | -95.00                   |
|                               | 10111 ป.ภาษาอังกฤษเฉพาะอาชีพ1ปี                  | 50     | 26    | 52.00  | -48.00                   |
| 4                             | 10441 สารสนเทศส่านักงาน                          | 5      | 1     | 20.00  | -80.00                   |
|                               | 10511 ป.รีขาศึกษาทั่วไป1ยี                       | 5      | 3     | 60.00  | -40.00                   |
|                               | 10713 ภาษาจีนเพื่อการสื่อสาร                     | 10     | 22    | 220.00 | 120.00                   |
|                               | 10811 ป.รียากาษาเขมร                             | 10     | 2     | 20.00  | -80.00                   |
|                               | 🕀 ឋទ័មលូរធុមភ្លឹម័ណទ័ន                           | 3      | 1     | 33.33  | -66.67                   |
|                               | 🕀 ศืลปศาสตรบัณฑิต                                | 662    | 729   | 110.12 | 10.12                    |
|                               | ⊕ ดื่อปดาสตรมนาบัณฑิต(ดด.ม.)                     | 10     | 9     | 90.00  | -10.00                   |
|                               | 🕀 นิเทศศาสตร์                                    | 250    | 137   | 54.80  | -45.20                   |
|                               | 🕀 ศึกษาศาสตร์                                    | 1,012  | 1,664 | 164.43 | 64.43                    |
|                               | ⊞ วิทยาการจัดการ                                 | 3,511  | 2,648 | 75.42  | -24.58                   |
|                               | 🕀 นิดีศาสตร์                                     | 1,272  | 1,000 | 78.62  | -21.38                   |
|                               | 🕀 วิทยาศาสตร์สุขภาพ                              | 882    | 815   | 92.40  | -7.60                    |
|                               | ⊞ พยาบาลศาสตร์                                   | 50     | 19    | 38.00  | -62.00                   |
|                               | ⊞ เสรษฐศาสตร์                                    | 127    | 123   | 96.85  | -3.15                    |
|                               | มนุษยนิเวสสาสตร์                                 | 286    | 241   | 84.27  | -15.73                   |
|                               | ⊞ รัฐศาสตร์                                      | 588    | 353   | 60.03  | -39.97                   |
|                               | Inwasendas์และสมกรณ์                             | 933    | 700   | 75.03  | -24.97                   |
|                               | C. Augusta for an adda f                         | 10.014 | 1.70  | 50.00  | 12.54                    |

ที่มา : ระบบงาหทะเบียนและงาหบริการการศึกษา ข้อมูล ณ 17 พฤษภาคม 2565

รายละเอียดสารสนเทศด้านผู้สำเร็จการศึกษาในหน้าตารางสารสนเทศ

หมายเลข 1 หมายถึง เมนูการเลือกรูปแบบการนำเสนอแบบแผนภูมิ

หมายเลข 2 หมายถึง เมนูการเลือกรูปแบบการนำเสนอแบบตารางสารสนเทศ

**หมายเลข 3** หมายถึง เมนูการเลือกให้แสดงผลเฉพาะระดับการศึกษาที่ต้องการ ซึ่งเลือกได้ ครั้งละ 1 ระดับการศึกษาเท่านั้น

**หมายเลข 4** หมายถึง เมนูการเลือกให้แสดงผลเฉพาะสาขาวิชาที่ต้องการ ซึ่งเลือกได้ครั้งละ 1 สาขาวิชาเท่านั้น

หมายเลข 5 หมายถึง ตารางสารสนเทศแสดงจำนวนผู้สำเร็จการศึกษา

## เมนู สารสนเทศพื้นฐาน ประกอบด้วย

- 1. ด้านนักศึกษา ประกอบด้วย
  - 1.1 นักศึกษาใหม่
  - 1.2 นักศึกษาลงทะเบียน
  - 1.3 นักศึกษาออกกลางคัน
  - 1.4 ผู้สำเร็จการศึกษา
- 2. ด้านการจัดการเรียนการสอน ประกอบด้วย
  - 2.1 ผู้เรียนสัมฤทธิบัตร
  - 2.2 หลักสูตร
  - 2.3 ชุดวิชา
  - 2.4 ชุดกิจกรรม
- 3. ด้านการวิจัย
- 4. ด้านงบประมาณ
- 5. ด้านผลการดำเนินงาน
- 6. ด้านอาคารสถานที่
- 7. ด้านครุภัณฑ์

| 📥 งานสารสนเทศยุกรศาสตร์ (กพ) |                                                                                                    | ระบบสารสนเทศเชิงยุทธศาสตร์เพื่อการบริหาร (BI)                                                                                                    |
|------------------------------|----------------------------------------------------------------------------------------------------|----------------------------------------------------------------------------------------------------|
|                              |                                                                                                    | หน้าแรก สารสนเทศสำหรับผู้บริหาร สารสนเทศที่บฐาน มหวัดรามท์ Infographic ประกาสัมพันธ์ ผู้มีลการให้ระบบ สำหรับเจ้าหน้าที                                                                                                    |
| สารสายหลที่บราย              | สารสนเทศพื้นฐาน                                                                                                    |                                                                                                    |
| ด้านนักศึกษา                 | ด้านนักศึกษา                                                                                                    |                                                                                                    |
| ด้านการจัดการเรียนการสอน     | นักศึกษาใหม่                                                                                                    | นักศึกษาลงทะเบียน                                                                                                    |
| ด้านการวิจัย                 | สารสนเทศบักศึกษาใหม่                                                                                                    | สารสนเทศนักศึกษาองกะเบียน                                                                                                    |
| ด้านงบประมาณ                 | and and a state of the state of the state of | Control Charles Charles C      |
| ด้านผลการสำเนินงาน           | dage                                                                                                    | A contract of the second second secon |
| ด้านบุคลากร                  |                                                                                                    | 8 00 00 00 00 00 00 00 00                                                                                                    |
| ด้านครภัณฑ์                  | realize<br>Involve a limit a limit a limit a limit a limit<br>Involve A limit a limit a limit a limit a limit a limit a limit a limit a limit a limit a limit a limit a limit a                                                                                                    |                                                                                                    |
|                              |                                                                                                    | reaction ()                                                                                                    |
|                              |                                                                                                    | 10 10 50 10 10 10 10                                                                                                    |
|                              |                                                                                                    | **********                                                                                                    |
|                              | สารสนเหละ ด้านนักสึกหาไหม่ ในรูปแบบ Dashboard ( ออก )                                                                                                    | สารสมเทศ: ล้านนักสักษาลอกระเบียน ใบรูปแบบ Dashboard ( กลัก )                                                                                                    |
|                              | นักสึกนาลอกกอางคับ (Dronout)                                                                                                    | มัสนร์จาการสักมา                                                                                                    |
|                              | สารสมเกตนักศึกษาออกกลางคัน (ปีที่ 2)                                                                                                    | สารสนเทตผู้สำเร็จการศึกษา                                                                                                    |
|                              | Mall         Provide and State State Sta                                 | Instantion         Matematical           Prime         Matematical         Matematical         Matematematical         Matematical         Matema                                                                                                    |
|                              |                                                                                                    |                                                                                                    |
|                              | Transacher Landarder (1922) The Second Second Secon |                                                                                                    |
|                              |                                                                                                    | a a a a a a a a a a a a a a a a a a a                                                                                                    |
|                              | manakarakananakata 200 200 kanakananakata<br>Manakata kanakanakata<br>1 2 2 2 2 4 2 4 5 4 5 4 5 4 5 5 5 5 5 5 5                                                                                                    | Adurduny na defatiga ad<br>Antelia 60<br>Antelia 60                                                                                                    |
|                              | البية الية الية الية الية الية الية الية ال                                                                                                    |                                                                                                    |
|                              | สารสนเทศ: ด้านนักศึกษาออกกลางดัน ใบรูปแบบ Dashboard ( ดลึก )                                                                                                    | 🗃<br>สารสานเหตะ ผ่านปล่าหรือการเด็กมา ในรูปแบบ Dashboard ( ค.ศิก )                                                                                                    |
|                              |                                                                                                    |                                                                                                    |
|                              |                                                                                                    | ↑ International International  |
|                              | สารส                                                                                                    | นเทศพื้นฐานทั้งหมด                                                                                                    |

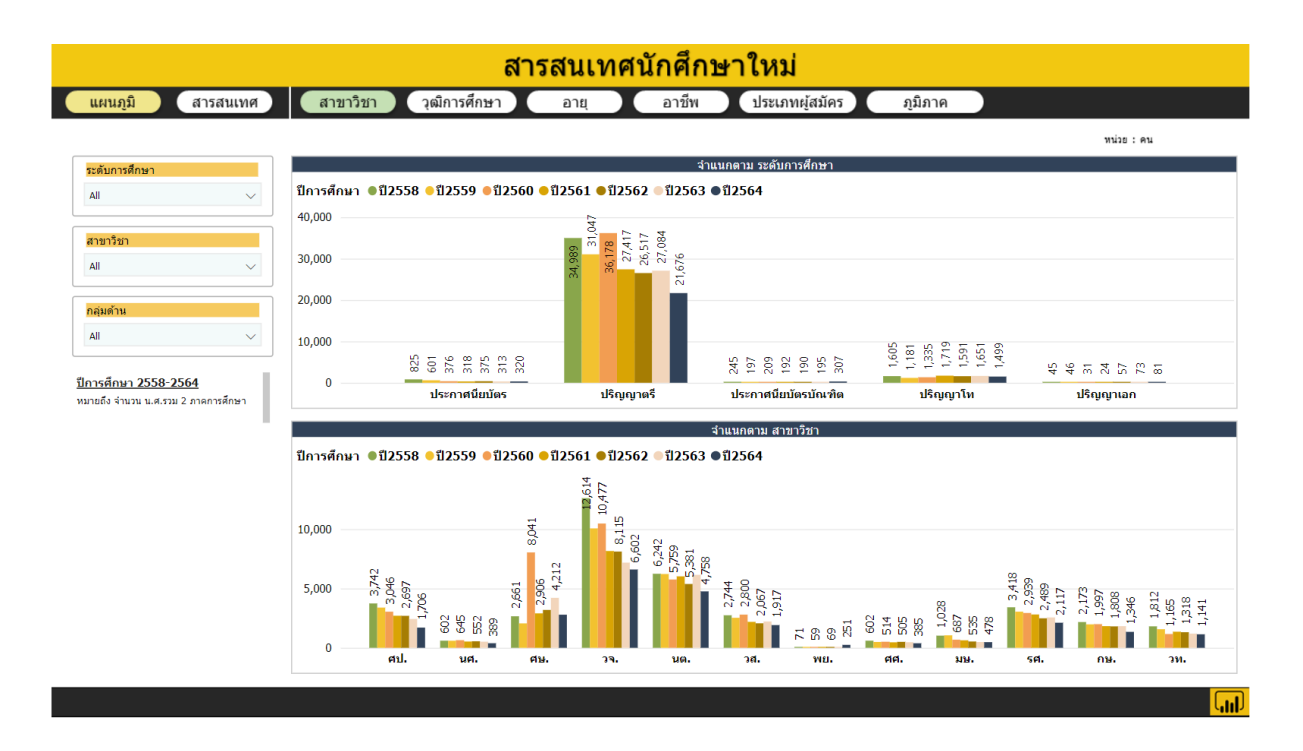

#### เมนูทางด้านซ้าย เป็นสารสนเทศตาราง เพื่อออก Excel

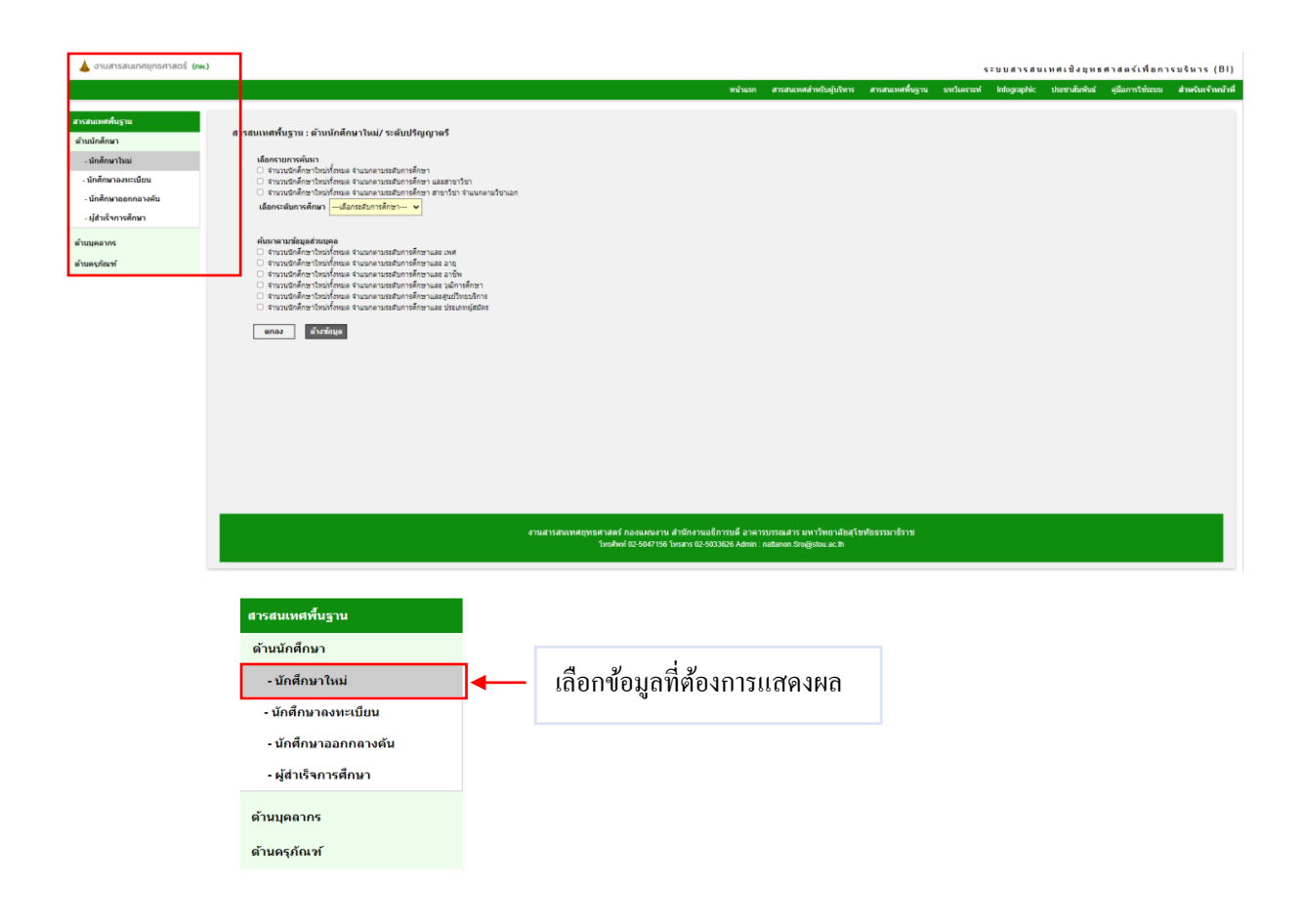

## ตัวอย่างการแสดงสารสนเทศพื้นฐาน ด้านนักศึกษาใหม่ จำแนกตามระดับการศึกษา สาขาวิชา และ จำแนกตามวิชาเอก

| 📥 งานสารสนเทศยุทธศาสตร์ (กห.)                                                               |                                                                                                    |                                                                                                    |                                                                                                    |              |                |          |                |                                                | 5                                                     | ะบบสารส                                               | นเทศเว่                                               | មិរដ្ឋមេទ                                             | าสตร์เพื่อ                                            | การบริหาร (BI)                                               |
|---------------------------------------------------------------------------------------------|----------------------------------------------------------------------------------------------------|----------------------------------------------------------------------------------------------------|----------------------------------------------------------------------------------------------------|--------------|----------------|----------|----------------|------------------------------------------------|-------------------------------------------------------|-------------------------------------------------------|-------------------------------------------------------|-------------------------------------------------------|-------------------------------------------------------|--------------------------------------------------------------|
|                                                                                             |                                                                                                    |                                                                                                    |                                                                                                    | หน้าแรก สารส | นเทศสำหรับผู้บ | เวิหาร เ | สารสนเทศทั้นฐา | น บทวิเศ                                       | การท่                                                 | Infographic                                           | ประชา                                                 | ແຕ້ມາຄົນຮ່                                            | ดูมือการใช้จะว                                        | บ สำหรับเจ้าหน้าที่                                          |
| สารสมเทศที่บฐาน<br>ต้านนักศึกษา<br>ตัวนการจัดการเรียนการสอน<br>ตัวนการวิจัย<br>ถังนอนประบาณ | สารสนเทศพื้นฐาน : ด้านา<br>เมื่อกระยการค้นเว<br>  สามวนอิกส์กษาโหม่<br>  สามวนอิกส์กษาโหม่<br> มี สามวนอิกส์กษาโหม่<br>เมื่อกระดับการศึกษา                                         | มักศึกษาใหม่/ระดับปริญญาตรี<br>โทยตร่านแกลามระสับการศึกษา<br>โทยตร่านแกลามระสับการศึกษา และสา<br>โทยแต่ง่านแกลามระสับการศึกษา สาขาวี<br>ปริญญาตรี ✓                                                                                         | ชาวิตา<br>อา จำนนครามวิตามค                                                                                                    |              |                |          |                |                                                |                                                       |                                                       |                                                       |                                                       |                                                       |                                                              |
| สามมลดาจสาม<br>สำเมนุดอาจร<br>สำเนนุดอาจร<br>สำเนตรูกัฒฑ์                                   | ต้นการ นารใจมูลสำหมุด<br>วิทามายดีการประทับ<br>วิทามายดีการประทับ<br>วิทามายดีการประทับ<br>วิทามายดีการประทับ<br>วิทามายดีการประทับ<br>จากมายอีกการประทับ<br>จำนามอักศึกษาใหม่ารับ | รูล<br>โรงแล จำแบบคามระมัยการศึกษาและ เขา<br>โรงแล จำแบบคามระมัยการศึกษาและ อา<br>โรงแล จำแบบคามระมัยการศึกษาและ 24<br>โรงแล จำแบบคามระมัยการศึกษาและ 24<br>โรงแล จำแบบคามระมัยการศึกษาและ 14<br>มมุล<br>- มมุล จำแบบคามระมัยการศึกษา อาจาา | a<br>a<br>Ba<br>Dimotora<br>Dimotora<br>Dimot |              |                |          |                |                                                |                                                       |                                                       |                                                       |                                                       |                                                       |                                                              |
|                                                                                             | ระดับการศึกษา                                                                                                    | สาขาวิชา                                                                                                    | วิชาเอก                                                                                                    | 11 255       | t 11 2555      | ปี 2556  | ปี 2557        | 12558                                          | 1 2559                                                | 12560                                                 | 1 2561                                                | ปี 2562                                               | 12563                                                 | 1 2564                                                       |
|                                                                                             | เสรมุญาตรี                                                                                                    | เกษรรคาสสามสมสารรับ<br>อิสีสารสะครี<br>อิสสารสะครี<br>ขณานารสสารสะรี                                                                                                    | 00144 Authoritoriumski<br>001454 Authoritoriumski<br>001454 Authoritoriumski<br>00146 Authoritoriumski<br>0054 n.vrdannovski<br>0054 n.vrdannovski<br>0054 n.vrdannovski<br>0054 a.vrdannov<br>0054 a.vrdannov<br>0056 a.vrdannov<br>0056 a.vrdannov<br>0                                                                                                    |              |                |          |                | 528<br>245<br>353<br>193<br>87<br>5,980<br>539 | 4/0<br>411<br>228<br>423<br>213<br>62<br>5,997<br>511 | 538<br>456<br>225<br>355<br>201<br>75<br>5,724<br>576 | 438<br>367<br>202<br>345<br>210<br>64<br>5,637<br>471 | 481<br>302<br>198<br>359<br>199<br>62<br>5,170<br>480 | 398<br>358<br>202<br>373<br>172<br>40<br>5,908<br>438 | 257<br>217<br>132<br>336<br>105<br>27<br>4,620<br>277<br>189 |
|                                                                                             |                                                                                                    | มนุษอนิเวศศาสตร์<br>รัฐศาสตร์                                                                                                    | 70314 ant trifangun maan tubagaid<br>70414 altaun marata tubaga tubagaid<br>70514 ant tisan marata tubagaid<br>70524 ant tubaga tubagaid<br>70524 ant tubaga tubaga tubagaid<br>80124 kan tubaga tubaga tubaga tubaga tubaga<br>80134 ant tubaga tubaga tubaga tubaga tubaga tubaga<br>80134 ant tubaga tubaga tubaga tubaga tubaga tubaga tubaga                                                                                                    |              |                |          |                | 722<br>274<br>2,845<br>497                     | 728<br>308<br>2,595<br>448                            | 413 249 312                                           | 1<br>249<br>364<br>279                                | 191<br>332<br>282                                     | 299                                                   | 184<br>277<br>221                                            |
|                                                                                             |                                                                                                    | รัฐศาสตร์ 80124<br>80314<br>80414                                                                                                    | 80414 การเมืองการปกครอง45                                                                                                    |              |                |          |                |                                                |                                                       | 2,497                                                 | 2,423                                                 | 2,066                                                 | 2,157                                                 | 1,802                                                        |

## ตัวอย่างสารสนเทศด้านบุคลากร จำแนกตามประเภทบุคลากร

| งานสารสนเทศยุกธศาสตร์ (ก                                                                           | nk.)                                                                                                    |                                                                                              |                          |                                 |                 |                  | ะบบสารสน      | เทศเบิงยุทธ   | ศาสตร์เพื่อกา   | รบริหาร |
|----------------------------------------------------------------------------------------------------|----------------------------------------------------------------------------------------------------|----------------------------------------------------------------------------------------------|--------------------------|---------------------------------|-----------------|------------------|---------------|---------------|-----------------|---------|
|                                                                                                    |                                                                                                    |                                                                                              |                          | หน้าแรก สารสนเทศสำหรับผู้บริหา: | สารสนเทสที่บฐาน | บทวิเคราะห์      | Infographic   | ประชาสัมพันธ์ | ดูมือการให้ระบบ | สาหรับเ |
| ร์บเทศที่กับฐาน<br>เม็กสักษา<br>มาารรัดการเรียนการสอน<br>มารรัรัย<br>ผงบริเรมาณ<br>ผมสการสำเนินงาน | สารสนเทสล้านบุลลากระ<br>เมื่อกรายการที่ต้องกรคับมา<br>⊠ มิรมประมาณ [2565<br>] ประเภทบุลลาด [—เมือก<br>รับา∶กองหรัศยากรบุลคล ม้อม<br>ตกลง อ้างสัญล | ร้านแกลามประเภรยุลลากร<br>▼<br>■<br>■<br>■<br>■<br>■<br>■<br>■<br>■<br>■<br>■<br>■<br>■<br>■ |                          |                                 |                 |                  |               |               |                 |         |
| eanos                                                                                              |                                                                                                    |                                                                                              |                          |                                 |                 |                  |               |               |                 |         |
| อรกัณฑ์                                                                                            | สารสนเทศคำบนุคลากร : จำแบก<br>มีควอร์อาเว                                                                                                    | เลาแประเภท 🗇                                                                                 | darmer (au)              |                                 |                 |                  |               |               |                 |         |
|                                                                                                    | 2565                                                                                                    | องร่วมใหว่า                                                                                  | 41070 (40)               |                                 |                 |                  |               |               |                 |         |
|                                                                                                    | 2000                                                                                                    | อกร่างชั่วอราว                                                                               | 319                      |                                 |                 |                  |               |               |                 |         |
|                                                                                                    |                                                                                                    | ผู้ส่วนวยการสนุขวิมพุฑ                                                                       | 10                       |                                 |                 |                  |               |               |                 |         |
|                                                                                                    |                                                                                                    | พนักงานมหาวิทยาลัย                                                                           | 718                      |                                 |                 |                  |               |               |                 |         |
|                                                                                                    |                                                                                                    | ข้าราชการ                                                                                    | 397                      |                                 |                 |                  |               |               |                 |         |
|                                                                                                    |                                                                                                    | อาจารย์ตามสัญญาจ่าง                                                                          | 42                       |                                 |                 |                  |               |               |                 |         |
|                                                                                                    |                                                                                                    | ราม                                                                                          | 1,942                    |                                 |                 |                  |               |               |                 |         |
|                                                                                                    | สารสาแหสด้านนอกากร : ร่าแนก                                                                                                    |                                                                                              |                          |                                 |                 |                  |               |               |                 |         |
|                                                                                                    | ปังแประมาณ                                                                                                    | หน่วยงาน                                                                                     | ประเภทบุคลากร            | สำแหน่งหางใ                     | ชาการ           | ต่า              | แหน่งสายสนับส | ųu            | จำนวน (ค        | u)      |
|                                                                                                    | 2565 na                                                                                                    | งกฎหมาย                                                                                      | ข้าราชการ                |                                 | ນຳນາ            | ญการพิเศษ        |               |               | -               | 1       |
|                                                                                                    | na                                                                                                    | งกฎหมาย                                                                                      | พนักงานมหาวิทยาลัย       |                                 | ຍ່ານ            | ญการ             |               |               |                 | 3       |
|                                                                                                    | na                                                                                                    | งกฎหมาย                                                                                      | พนักงานมหาวิทยาลัย       |                                 | ปฏิบั           | ลึการ            |               |               |                 | 1       |
|                                                                                                    | na                                                                                                    | งกฎหมาย                                                                                      | ลูกจ้างประจำ             |                                 | ສູກຈຳ           | เงของมหาวิทยาล   | ลัย           |               |                 | 2       |
|                                                                                                    | na                                                                                                    | งกลาง                                                                                        | ข้าราชการ                |                                 | ข่ามา           | ญงาน             |               |               |                 | 3       |
|                                                                                                    | na                                                                                                    | งกลาง                                                                                        | ข้าราชการ                |                                 | ปฏิบั           | Anns             |               |               |                 | 1       |
|                                                                                                    | na                                                                                                    | งกลาง                                                                                        | ข้าราชการ                |                                 | ผู้สำห          | เวยการกอง        |               |               |                 | 1       |
|                                                                                                    | na                                                                                                    | งกลาง                                                                                        | พนักงานมหาวิทยาลัย       |                                 | ข่านา           | ญการ             |               |               |                 | 2       |
|                                                                                                    | na                                                                                                    | งกลาง                                                                                        | พนักงานมหาวิทยาลัย       |                                 | ปฏิบั           | ลิการ            |               |               |                 | 4       |
|                                                                                                    | na                                                                                                    | งกลาง                                                                                        | ลูกจ่างชั่วคราว          |                                 | ลูกจำ           | เงของมหาวิทยาเ   | ลัย           |               |                 | 2       |
|                                                                                                    | na                                                                                                    | งกลาง                                                                                        | ลูกจ่างประจำ             |                                 | ກສຸ່ນ           | งานบริการพื้นฐาน |               |               |                 | 2       |
|                                                                                                    | na                                                                                                    | งกลาง                                                                                        | ลูกจางบระจำ              |                                 | กลุ่ม           | านสนับสันุน      |               |               |                 | 5       |
|                                                                                                    |                                                                                                    |                                                                                              |                          |                                 | ana             | เงของมหาวิทยาเ   | 30            |               |                 | 18      |
|                                                                                                    | na                                                                                                    | งกลาง                                                                                        | QTIN NUSCHI              |                                 |                 | 0.005            |               |               |                 |         |
|                                                                                                    | na                                                                                                    | งกลาง<br>งคลัง<br>                                                                           | ซูกจากบระจา<br>ข้าราชการ |                                 | ย่านา           | เญการ            |               |               |                 | 5       |

#### ตัวอย่างออกรายงาน Excel

| RLE<br>FILE | HOME INSERT PAGE LAYOUT FORM            |           | REVIEW VIEW   | Team           | *        | R. 🔛 [              | Data (4) - Excel | lad Go             | od Neu  | itral Calci        | Jati •  | # 🖹 🏢                | ∑ AutoSum * Arr<br>Fill * | ? 🗉 — 🗆 X<br>ณัฏฐ์ออล์ สงสิลป์ - 🏳 |
|-------------|-----------------------------------------|-----------|---------------|----------------|----------|---------------------|------------------|--------------------|---------|--------------------|---------|----------------------|---------------------------|------------------------------------|
| Paste<br>*  |                                         | · = = = + | E 🖅 📴 Merge & | Center * 🍄 * % | Form     | natting * Table *   |                  | star               |         | Note               | Ŧ       | Insert Delete Format |                           |                                    |
| K20         | $\rightarrow$ : $\times \checkmark f_x$ |           |               |                |          |                     |                  | 2,11               |         |                    |         |                      |                           | ~                                  |
|             | А                                       | В         | С             | D              | E        | F                   | G                | н                  | 1.1     | J                  | К       | L                    | M                         | N ^                                |
| 1           |                                         |           |               |                | จำนวนนัก | ศึกษาใหม่ทั้งหมด จ่ | าแนกตามระดับการ  | ดึกษาและปีการดึกษา |         |                    |         |                      |                           |                                    |
| 2           | ระดับการศึกษา                           | ปี 2554   | ปี 2555       | ปี 2556        | ปี 2557  | ปี 2558             | ปี 2559          | ปี 2560            | ปี 2561 | <del>ସି</del> 2562 | ปี 2563 | 1 2564               |                           |                                    |
| 3           | ประกาศนี้ยบัตร                          |           |               |                |          | 825                 | 601              | 376                | 318     | 375                | 313     | 320                  |                           |                                    |
| 4           | ประกาศนียบัครบัณฑ์ค                     |           |               |                |          | 245                 | 197              | 209                | 192     | 190                | 195     | 307                  |                           |                                    |
| 5           | វវិលូល្អាគទី                            |           |               |                |          | 34,989              | 31,047           | 36,178             | 27,417  | 26,517             | 27,084  | 21,676               |                           |                                    |
| 6           | ปริญญาโท                                |           |               |                |          | 1,605               | 1,181            | 1,335              | 1,719   | 1,591              | 1,651   | 1,499                |                           |                                    |
| 7           | វទិព្យលូកតេក                            |           |               |                |          | 45                  | 46               | 31                 | 24      | 57                 | 73      | 81                   |                           |                                    |
| 8           | ราม                                     | 0         | 0             | 0              | 0        | 37,709              | 33,072           | 38,129             | 29,670  | 28,730             | 29,316  | 23,883               |                           |                                    |
| 9           |                                         |           |               |                |          |                     |                  |                    |         |                    |         |                      |                           |                                    |
| 10          |                                         |           |               |                |          |                     |                  |                    |         |                    |         |                      |                           |                                    |
| 11          |                                         |           |               |                |          |                     |                  |                    |         |                    |         |                      |                           |                                    |
| 12          |                                         |           |               |                |          |                     |                  |                    |         |                    |         |                      |                           |                                    |
| 13          |                                         |           |               |                |          |                     |                  |                    |         |                    |         |                      |                           |                                    |
| 14          |                                         |           |               |                |          |                     |                  |                    |         |                    |         |                      |                           |                                    |
| 15          |                                         |           |               |                |          |                     |                  |                    |         |                    |         |                      |                           |                                    |
| 16          |                                         |           |               |                |          |                     |                  |                    |         |                    |         |                      |                           |                                    |

#### หน้าอื่นๆของโปรแกรม เป็นการเผยแพร่ข้อมูลข่าวสารต่างๆ ประกอบด้วย เมนู

- 1. บทวิเคราะห์
- 2. Infographic
- 3. ประชาสัมพันธ์
- 4. คู่มือ
- 5. สำหรับเจ้าหน้าที่

#### บทวิเคราะห์

เลือกเมนูทางด้านซ้ายมือ เพื่อเลือกบทวิเคราะห์ประจำปีงบประมาณ ที่ต้องการค้นหา

| 🝐 งานสารสนเทศยุทธศาสตร์ (กผ.)                      |             |                                                   |              |                         |                 | ,           | ะบบสารสน    | เทศเชิงยุทธ   | ศาสตร์เพื่อกา    | รบริหาร (BI)      |
|----------------------------------------------------|-------------|---------------------------------------------------|--------------|-------------------------|-----------------|-------------|-------------|---------------|------------------|-------------------|
|                                                    |             |                                                   | หน้าแรก      | สารสนเทศสำหรับผู้บริหาร | สารสนเทศพื้นฐาน | บทวิเคราะห์ | Infographic | ประชาสัมพันธ์ | คู่มือการใช้ระบบ | สำหรับเข้าหน้าที่ |
| บหวิเคราะห์<br>บทวิเคราะห์ <mark>พ.ศ.2564 ∨</mark> | บทวิเคราะห์ |                                                   |              |                         |                 |             |             |               |                  |                   |
|                                                    |             | บทวีเคราะห์สถานการณ์การขอรับทุนการวิจัยของมุค     | ลากรสายสน่   | มันสนุน                 |                 |             |             |               |                  |                   |
|                                                    |             | บทวิเคราะห์ ปัญหาในการจัดทำสารสนเทศของงานส<br>งาน | กรสนเทศยุ    | ทธศาสตร์ กองแผน         |                 |             |             |               |                  |                   |
|                                                    |             | บหวิเคราะห์ เรื่องความหลายหลายของประเด็นศึกษา     | า ในการวิจัย | เสถาบัน                 |                 |             |             |               |                  |                   |

#### Infographic

เลือกเมนูทางด้านซ้ายมือ เพื่อเลือก Infographic ประจำปีงบประมาณ ที่ต้องการค้นหา

| 📥 งานสารสนเทศยุทธศาสตร์ (กพ.          |             |                             |                              |                         |                 | 5           | ะบบสารสน    | เทศเชิงยุทธ   | ศาสตร์เพื่อกา    | รบริหาร (BI)      |
|---------------------------------------|-------------|-----------------------------|------------------------------|-------------------------|-----------------|-------------|-------------|---------------|------------------|-------------------|
|                                       |             |                             | หน้าแรก                      | สารสนเทศสำหรับผู้บริหาร | สารสนเทศพื้นฐาน | บทวิเคราะห์ | Infographic | ประชาสัมพันธ์ | ดู่มือการใช้ระบบ | สำหรับเจ้าหน้าที่ |
| Infographic<br>Infographic w.e.2565 Y | Infographic |                             |                              |                         |                 |             |             |               |                  |                   |
|                                       |             | สารสนเทคเพื่อการบริหาร (Bi) | ประจำป้อบประมาณ พ.ศ.2565 รอบ | 19 เดือน                |                 |             |             |               |                  |                   |
|                                       |             |                             |                              |                         |                 |             |             |               |                  |                   |

## ประชาสัมพันธ์

เลือกเมนูทางด้านซ้ายมือ เพื่อเลือก **ประชาสัมพันธ์** ประจำปีงบประมาณ ที่ต้องการค้นหา

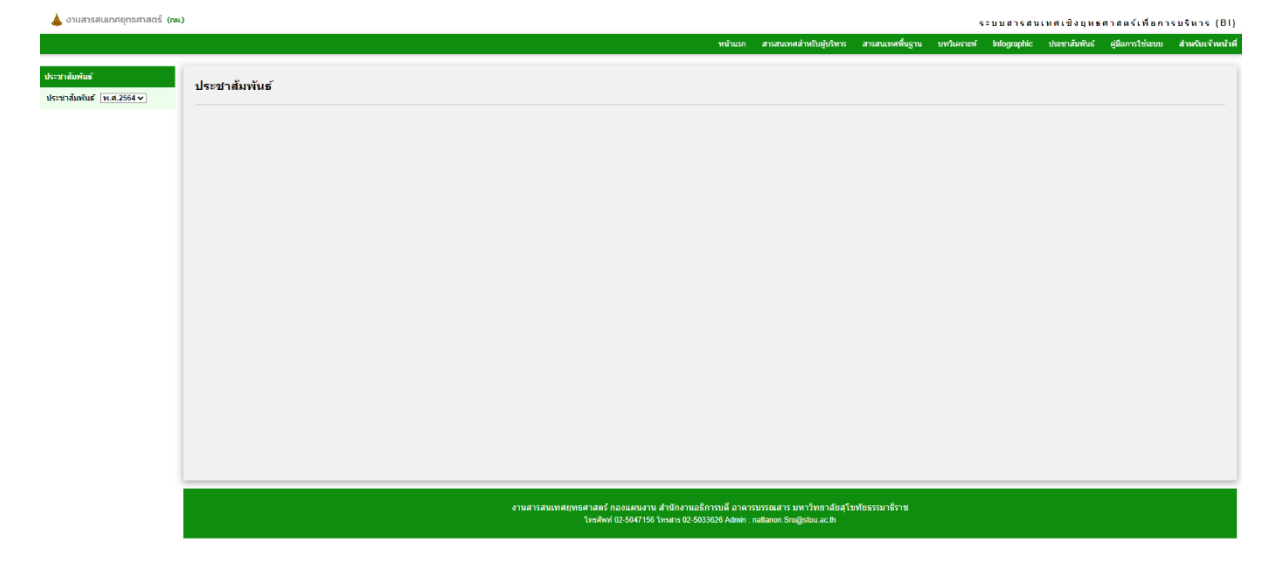

### คู่มือการใช้งานสำหรับ User

เลือกเมนูทางด้านซ้ายมือ เพื่อเลือก คู่มือการใช้งานสำหรับ User ประจำปีงบประมาณ ที่ต้องการค้นหา

| 🝐 งานสารสนเทศยุทธศาสตร์ (กพ.)                                                                  | )                                                                                                    |         |                         |                 |             | ระบบสารสน   | เหต่เชิงยุทธ  | ศาสตร์เพื่อกา    | เรบจิหาร (Bl  |
|------------------------------------------------------------------------------------------------|----------------------------------------------------------------------------------------------------|---------|-------------------------|-----------------|-------------|-------------|---------------|------------------|---------------|
|                                                                                                |                                                                                                    | หน้าแรก | สารสนเทศสำหรับผู้บริหาร | สารสนเทศที่บฐาน | บทวิเคราะห์ | Infographic | ประชาสัมพันธ์ | ดู่มือการใช้ระบบ | สำหรับเจ้าหน่ |
| ดู่มือการให้งานระเม<br>ดูมือการใช้งานสำหรับ User<br>ดูมือการใช้งานสำหรับเจ้าหน้าที่<br>(Admin) | คู่มือการใช้งานสำหรับ User                                                                                                    |         |                         |                 |             |             |               |                  |               |
|                                                                                                | <ul> <li>A Anti-Alian Share Banda Banda Ban</li></ul> |         |                         |                 |             |             |               |                  |               |

## เข้าสู่ระบบสำหรับเจ้าหน้าที่

เลือกเมนูทางด้านซ้ายมือ เพื่อเลือก เข้าสู่ระบบสำหรับเจ้าหน้าที่ ประจำปีงบประมาณ ที่ต้องการค้นหา

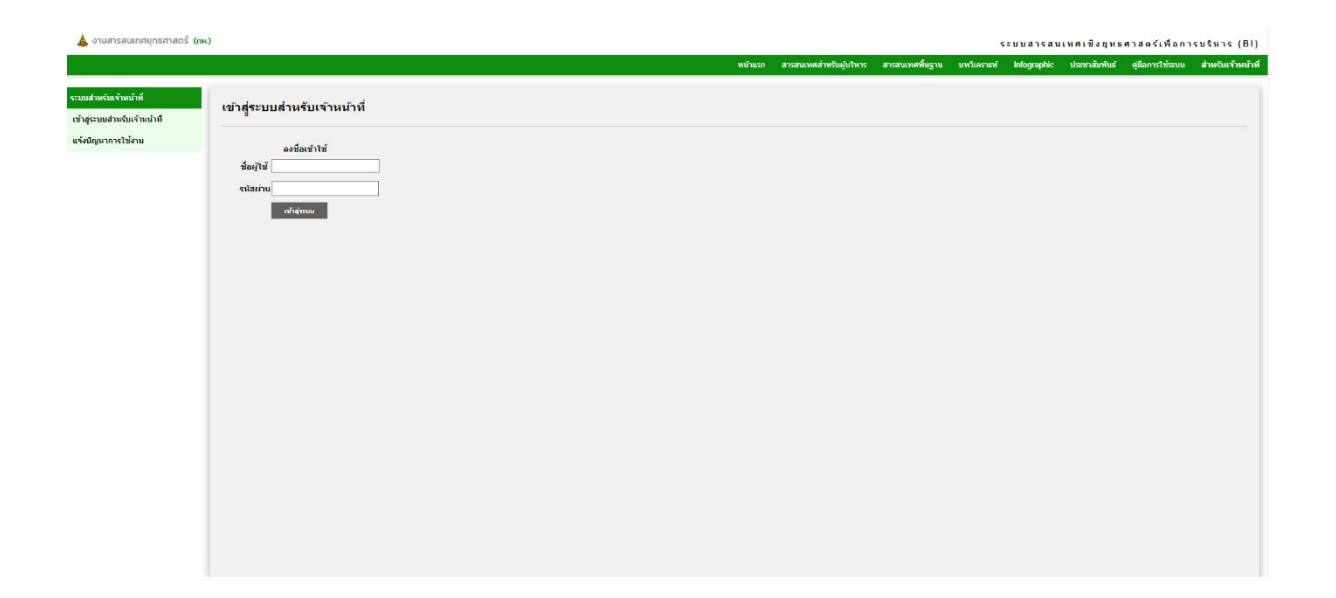